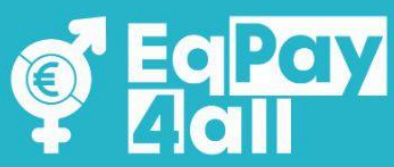

# NOODLE LIETOTAJA ROKASGRAMATA

EqPay4all Virtuālajā Domnīcā

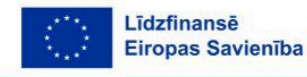

Eiropas Savienības finansēts. Paustie viedokļi un uzskati atspoguļo autora(-u) personīgos uzskatus un ne vienmēr sakrīt ar Eiropas Savienības vai Eiropas Izglītības un Kultūras izpildaģentūras (EACEA) viedokli. Ne Eiropas Savienība, ne EACEA nenes atbildību par paustajiem uzskatiem.

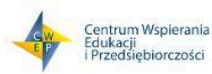

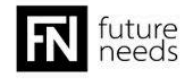

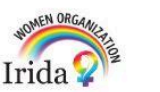

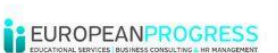

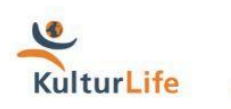

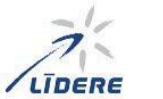

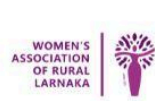

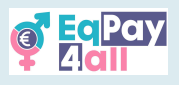

## Satura rādītājs

| 1. Ievads                            | 3  |
|--------------------------------------|----|
| 2. Ievads EqPay4all Moodle platformā | 4  |
| 3. Kursa izvēle un reģistrēšanās     | 9  |
| 4. Kā pabeigt kursu                  | 11 |
| 5. Testu pildīšana                   | 14 |
| 6. Apliecības saņemšana              | 17 |
| 7. Pāreja uz nākamo kursu            | 18 |
| 8. Kursu uzbūve                      | 19 |
| 9. Dalība foruma diskusijās          | 21 |
| 10. "Map of Bodies"                  | 23 |
| 11. Mentoru tīkls                    | 25 |
| 12. Virtuālā tērzētava               | 27 |
| 13. Platformas navigācija            | 30 |
| 14. Mentoru reģistrācija             |    |
| 15 Iegūsti Moodle mobilo lietotni    |    |
| 16. Problēmu novēršana un atbalsts   | 40 |

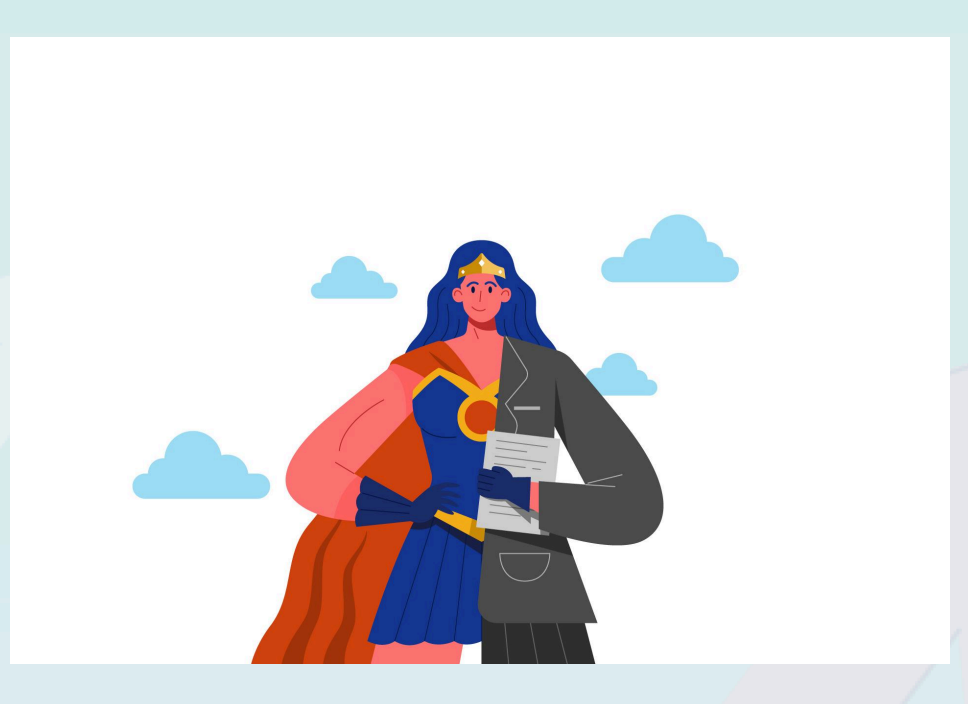

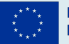

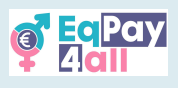

# 1. Ievads

Laipni lūdzam **EqPay4all Virtuālajā Domnīcā (VTT)** Moodle platformā. Šī rokasgrāmata ir paredzēta, lai palīdzētu jums efektīvi orientēties platformā, piekļūt mācību materiāliem, pildīt testus un sadarboties ar pasniedzējiem un citiem dalībniekiem.

#### 1.1 Rokasgrāmatas mērķis

Rokasgrāmata ir izstrādāta, lai atvieglotu **EqPay4all Virtuālās Domnīcas** izmantošanu. Neatkarīgi no tā, vai strādājat patstāvīgi vai kopā ar pasniedzēju, šeit atradīsiet visu nepieciešamo, lai platformu izmantotu pārliecinoši:

- Izmantojiet platformu pilnvērtīgi: Rokasgrāmata palīdzēs jums orientēties EqPay4all VTT, piekļūt kursiem, atrast resursus un piedalīties diskusijās.
- Atrodiet vajadzīgo ātri: Soli pa solim norādījumi sniegs vienkāršu pārskatu, kā reģistrēties kursos, izpildīt testus un citu.
- Saistiet līdzvērtīgu atalgojumu ar mācībām: Kursi palīdz izprast atalgojuma līdzvērtību un tās nozīmi. Šī rokasgrāmata palīdzēs jums piemērot šīs zināšanas mācībās, darbā un ikdienā.
- Iesaistieties un rīkojieties: Līdzvērtīgs atalgojums ir būtisks jautājums, un jūsu dalība ir nozīmīga! Piedalieties diskusijās, izpildiet uzdevumus un uzziniet, kā varat veicināt pārmaiņas.

#### 1.2 Kā lietot šo rokasgrāmatu un kursu

Pirms sākat, daži svarīgi ieteikumi:

**EqPay4all** kursus varat pabeigt savā tempā — patstāvīgi vai ar pasniedzēja palīdzību strukturētā mācību vidē (tiešsaistē vai pēc saviem noteikumiem). Ja mācāties kopā ar pasniedzēju, viņš palīdzēs vadīt diskusijas, atbildēs uz jautājumiem un atbalstīs mācību procesā.

Terminu skaidrojums:

- Pasniedzējs persona, kas vada un atbalsta dalībniekus, veicina diskusijas un sekmē iesaisti.
- Dalībnieki visi, kas piedalās kursā: studenti, praktikanti, ieinteresētie.
- Projekts EqPay4all iniciatīva.

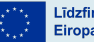

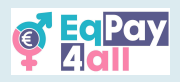

- Moodle LMS tiešsaistes mācību pārvaldības sistēma, kas veido personalizētu mācību vidi.
- Kursi projekts sastāv no četriem kursiem, kas fokusējas uz dažādiem vienlīdzīga atalgojuma aspektiem.
- Apakštēmas kursu sadaļas, kurās strukturēti aplūkoti galvenie temati.
- Mācību mērķi skaidri noteikti mērķi, ko jāapgūst kursa gaitā.
- Ārējie materiāli kursā iekļauti resursi, ko nav izstrādājis EqPay4all projekts.

#### 1.3 Rokasgrāmatas struktūra

• Vispirms iepazīstināsim ar Moodle LMS pamatprincipiem, lai saprastu, kā platforma darbojas.

Tālāk parādīsim, kā piekļūt EqPay4all platformai, izveidot kontu un reģistrēties kursiem.

S Kad konts ir izveidots, izskaidrosim, kā strādāt ar kursiem un pārvietoties platformā.

Tad apskatīsim EqPay4all kursu struktūru, galvenās tēmas un mācību mērķus.

6 Visbeidzot, paskaidrosim par testiem, apliecību saņemšanu un nākamā kursa izvēli.

# 2. Ievads EqPay4all Moodle platformā

**EqPay4all Virtuālā Domnīca (VTT)** ir izvietota Moodle vidē – populārā tiešsaistes mācību platformā, kas veidota, lai padarītu izglītību pieejamu un interaktīvu.

#### Kas ir Moodle?

Moodle ir mācību pārvaldības sistēma (LMS), ko izmanto izglītības iestādes un organizācijas visā pasaulē, lai nodrošinātu tiešsaistes kursus. Tā piedāvā elastīgu un lietotājam draudzīgu vidi, kurā iespējams piekļūt mācību materiāliem, pildīt uzdevumus un testus, kā arī sadarboties ar citiem dalībniekiem.

#### How does it work?

Kad esat pieteicies platformā, jūs redzēsiet savu **"Mani kursi"** lapu, kur būs redzami visi jūsu kursi un to progresu. Projekts ir sadalīts kursos ar apakštēmām, video materiāliem, **Mentoru tīklu, Institūciju karti** un interaktīvām diskusijām, kas ļauj mācīties savā tempā.

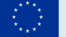

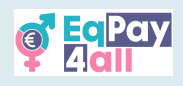

Kāpēc EqPay4all izmanto Moodle?

**EqPay4all** projekta mērķis ir padarīt mācības par atalgojuma vienlīdzību aizraujošas un pieejamas. Moodle sniedz iespēju::

- Mācīties sev ērtā laikā un vietā;.
- Iesaistīties kursu saturā skatīties video, lasīt materiālus un pildīt testus.
- Piedalīties diskusijās ar citiem interesentiem.
- Sekot savam progresam un sasniegumiem, saņemot apliecības pēc kursu pabeigšanas.

Šī rokasgrāmata palīdzēs jums vienkārši orientēties platformā, lai jūs varētu koncentrēties uz mācībām.

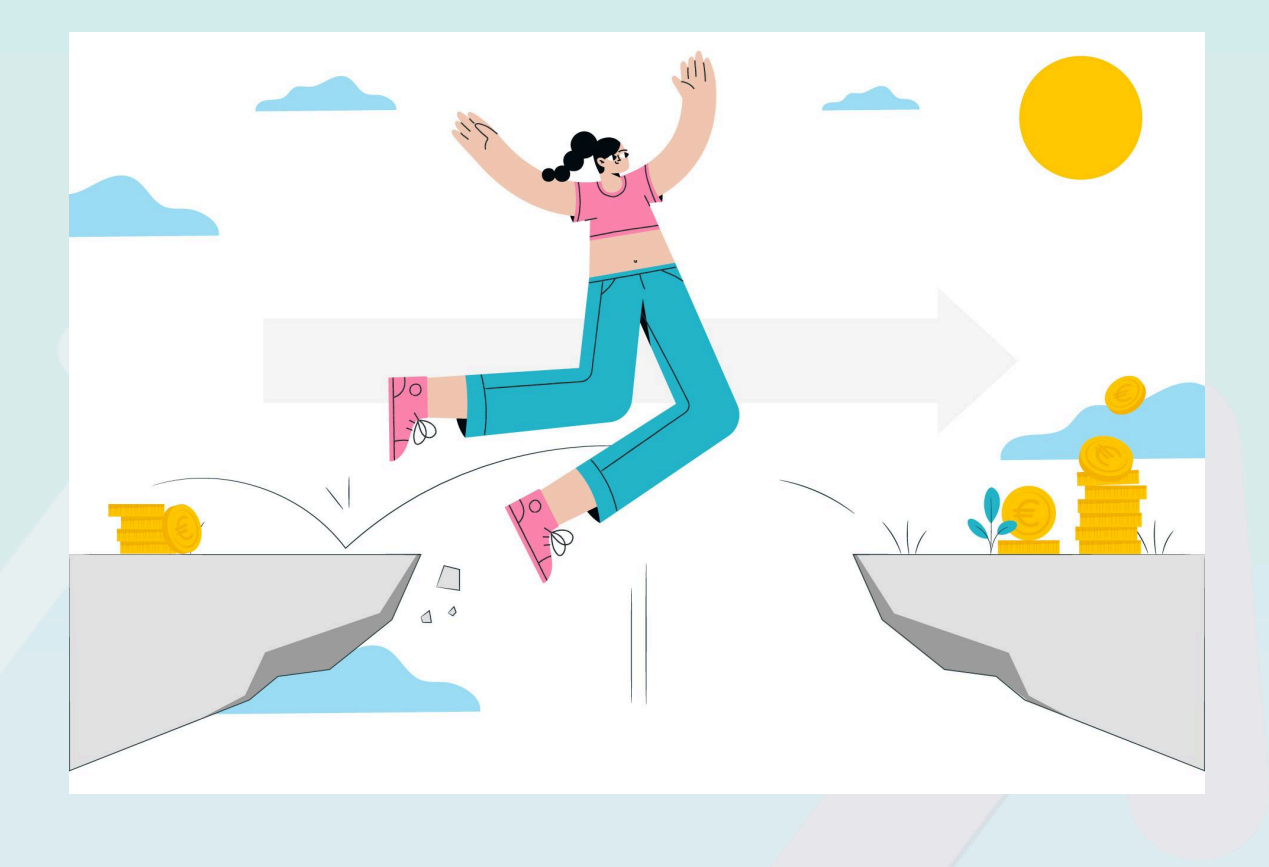

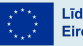

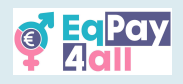

### 2.1 Piekļuve platformai

#### EqPay4all VTT ir pieejama šajā vietnē <u>https://vtt.eqpayforall.eu/</u>

Attēlos turpmāk redzēsiet ekrānuzņēmumus no Moodle platformas, kas palīdzēs jums izveidot kontu un reģistrēties kursiem, lai maksimāli izmantotu visas platformas iespējas.

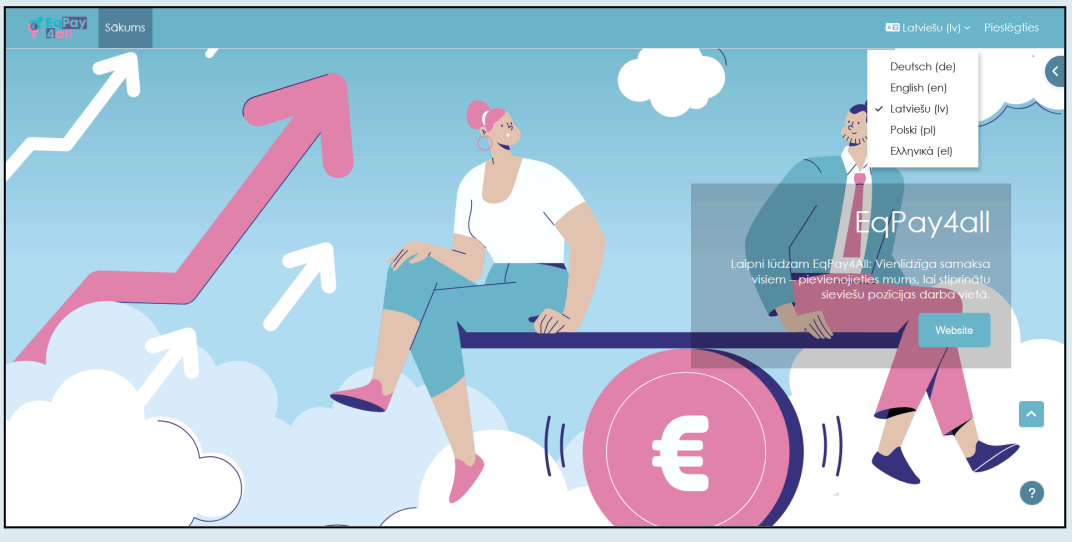

1.attēls

VTT sākumlapa – šeit varat izvēlēties valodu, izveidot **EqPay4all kontu**, pieslēgties, piekļūt forumiem, Mentoru tīklam un Institūciju kartei, kā arī katram no četriem **EqPay4all** kursiem. Valodu iespējams mainīt, nospiežot valodas izvēles pogu lapas augšējā labajā stūrī.

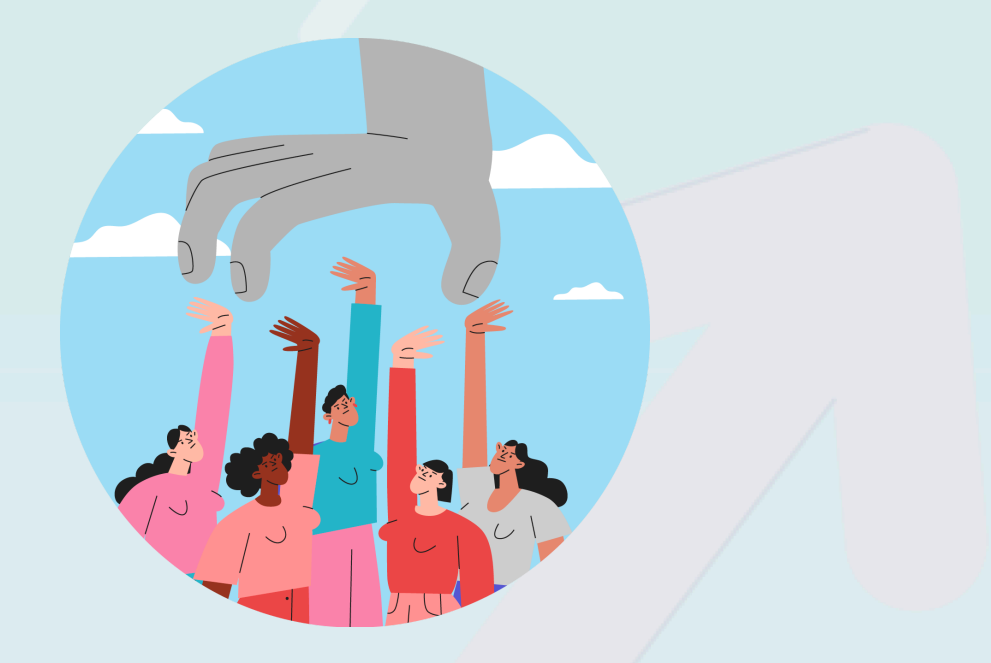

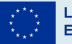

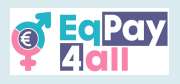

## 2.2 Konta izveide

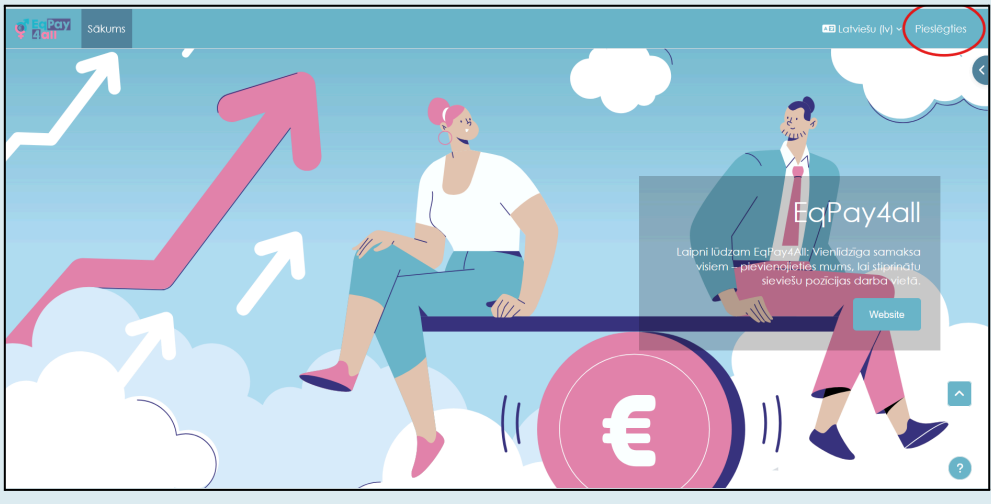

2.attēls

Lai izveidotu jaunu kontu, nospiediet pogu **"Pieslēgties"** lapas augšējā labajā stūrī (2.attēls) un ritiniet uz leju, līdz parādās poga **"Izveidot jaunu kontu"**.

| 37 Sākums |                                                                                                    | 📧 Latviešu (Iv) ~ Pie:                                                                                                    |
|-----------|----------------------------------------------------------------------------------------------------|----------------------------------------------------------------------------------------------------|
| 7         | EqPay<br>4all                                                                                                    | No. 10 August 10 August 10 |
|           | Lietotājvārds / e-pasts Parole                                                                                   |                                                                                                    |
| 7         | Neesmu robots                                                                                                    |                                                                                                    |
|           | Pieslēgties<br>Vai azmirsi paroli?                                                                               |                                                                                                    |
|           | Vai esat šeit pirmoreiz?<br>Lai iegūtu pilnu piekļuvī šai vietnei, jums vispirms<br>nepieciešams izveidot kontu. |                                                                                                    |
|           | tzveidot jaunu kontu<br>Latviešu (lv) ~ Sikdatņu paziņojums                                                      |                                                                                                    |
|           |                                                                                                    |                                                                                                    |

3.attēls

Nospiediet **"Izveidot jaunu kontu"** un sekojiet reģistrācijas soļiem. Pēc reģistrācijas būs jāapstiprina e-pasta adrese (uz norādīto e-pastu tiks nosūtīts apstiprinājuma ziņojums). Ja vēlaties kļūt par mentoru, skatiet šīs rokasgrāmatas <u>14.nodaļu - Mentoru</u> reģistrācija.

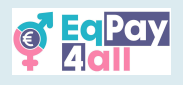

## 2.3 Pieteikšanās kontā

- Ievadiet savu lietotājvārdu un paroli.
- Ja esat aizmirsis paroli, izmantojiet iespēju **"Vai aizmirsi paroli?"**, lai to atjaunotu..

|              | EqPay<br>4all                                                                        |   |
|--------------|--------------------------------------------------------------------------------------|---|
|              | mentor-auto-notify                                                                   |   |
|              | Parole                                                                               |   |
|              | Neesmu robots                                                                        |   |
|              | Pieslēgties                                                                          |   |
|              | Vai aizmirsi paroli?                                                                 |   |
|              | Vai esat šeit pirmoreiz?                                                             |   |
|              | Lai iegūtu pilnu piekļuvi šai vietnei, jums vispirms<br>nepieciešams izveidot kontu. |   |
|              | Izveidot jaunu kontu                                                                 |   |
|              | Latviešu (Iv) Y Sīkdatņu paziņojums                                                  |   |
| $\checkmark$ |                                                                                      | / |

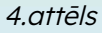

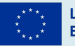

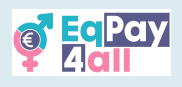

# 3. Kursa izvēle un reģistrēšanās

Kad esat apstiprinājis savu e-pastu un pieslēdzies platformai, nākamais solis ir reģistrēties izvēlētajam kursam.

EqPay4all projektā ir četri kursi::

- 1. Mind the Gap (Darba samaksas atšķirību izpratne)
- 2. No One Needs Stereotypes (Stereotipi nevienam nav vajadzīgi)
- 3. Stories of Heroines (Mūsu varones: Stāsti)
- 4. Work-life (Im)Balance (Darba un dzīves (ne)līdzsvars)

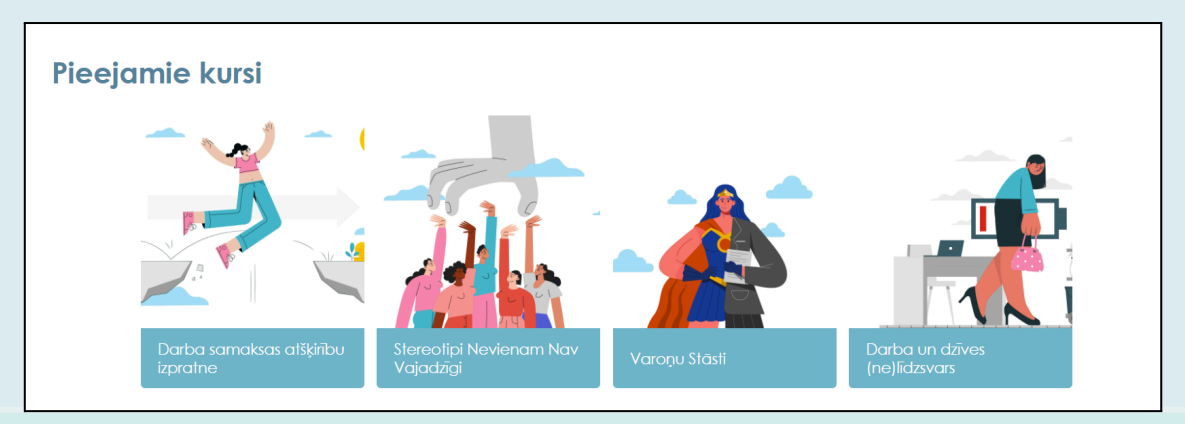

5.attēls

Lai reģistrētos kursam, sekojiet šiem soļiem::

1. solis. Pārliecinieties, ka atrodaties sākumlapā. Ja nepieciešams, klikšķiniet uz pogas Sākums, lai atgrieztos sākumā.

**2. solis.** Ritiniet sākumlapu uz leju, līdz redzat virsrakstu **Pieejamie kursi**. Klikšķiniet uz kursa nosaukuma, piemēram, **Darba samaksas atšķirību izpratne**.

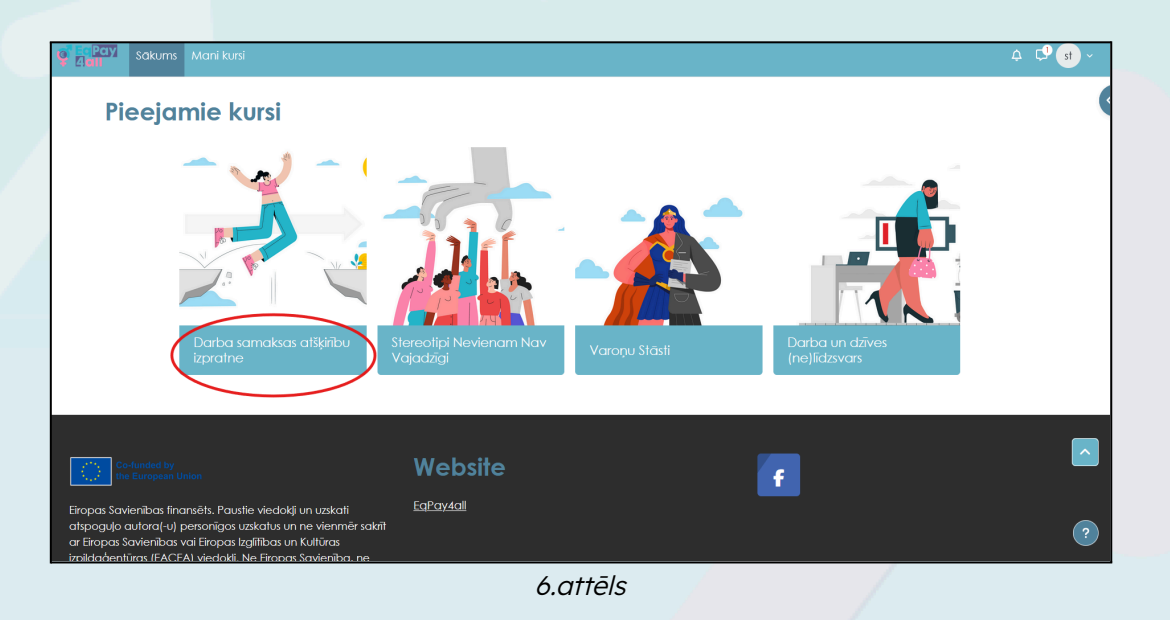

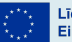

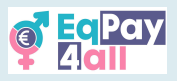

**3. solis.** Jūs tiksiet novirzīts uz lapu **Reģistrācijas iespējas**. Klikšķiniet uz pogas **Reģistrēt mani**.

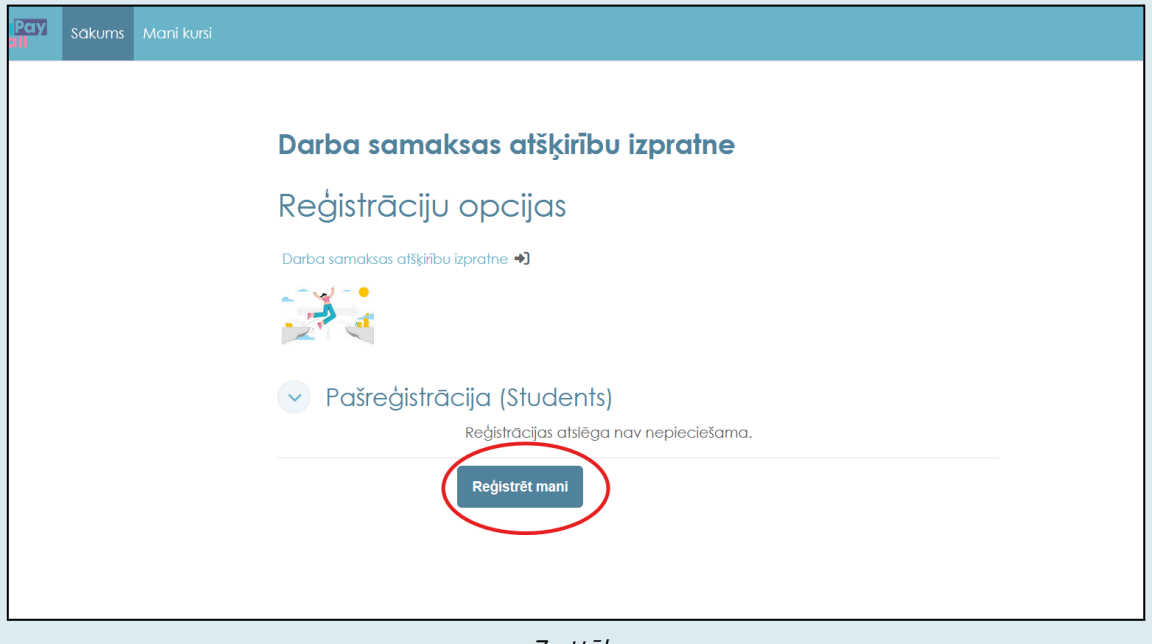

7.attēls

Pēc veiksmīgas reģistrācijas jūs tiksiet novirzīts uz savu kursu, un lapas augšpusē parādīsies zaļa josla ar tekstu **Jūs esat reģistrēts kursam**. *(8.attēls).* 

| 🦉 🚰 Pay Sākums Mani kursi               |                                   |              |
|-----------------------------------------|-----------------------------------|--------------|
| × (i)                                   |                                   |              |
| ✓ Laipni lūdzam                         | Darba samaksas atšķirību izpratne |              |
| Mācību rezultāti                        |                                   |              |
| v levads                                | Kurss Vērtējumi Vairāk ~          |              |
| o levada video                          |                                   | v            |
| <ul> <li>Izpratne par plaisu</li> </ul> | Jus esurregisireis kuisum.        | ×            |
| o levads                                |                                   |              |
| o Horizontālā Segregācija               | 🕑 Laipni lūdzam                   | Savērst visu |
| o Vertikālā Segregācija                 | 2 <sup>th</sup>                   |              |
| ⊃ Citi faktori                          |                                   |              |
| > Kopsavilkums                          |                                   |              |
| V ES dati                               |                                   |              |
| o ES dați 2022                          |                                   | egad         |
| o ES dati 2018                          | Vo Po                             |              |
| o ES dafi 2023                          | No 1                              |              |
| ⊖ ES kustībā                            |                                   |              |

8.attēls

Kad esat reģistrējies, varat sākt apgūt kursa apakštēmas.

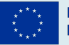

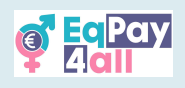

# 4. Kā pabeigt kursu

- Katrs kurss sastāv no vairākām **apakštēmām**, kurās pieejami dažādi materiāli, piemēram, **video**, **saites**, **testi** un **PDF faili**.
- Lai apskatītu saturu, klikšķiniet uz attiecīgā materiāla vai saites.
- PDF dokumenti ir jālejupielādē, lai tos varētu atvērt.

#### 4.1 levadvideo

Katram kursam ir ievadvideo, kurā izklāstītas galvenās idejas un temati, ko kurss apskata. Visiem video ir subtitri **grieķu, latviešu, poļu un vācu valodā**, kurus var ieslēgt, izmantojot iestatījumu pogu video atskaņotājā.

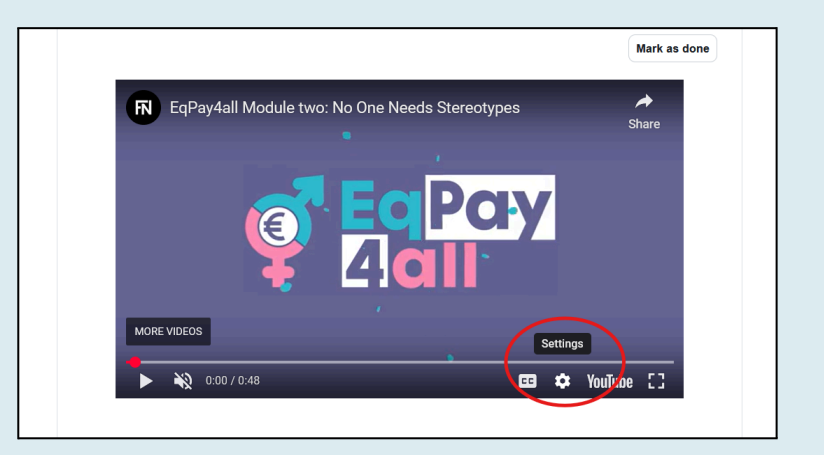

9.attēls

#### 4.2 Kursa indekss

Katram kursam ir **Kursa indekss** , kas pieejams lapas kreisajā pusē. Izmantojiet pogu **Atvērt kursa indeksu**, lai to atvērtu vai aizvērtu. (*10.attēls*).

| Sakums Mani kursi    |                                   | 4 🗘 🕄 🗸 |
|----------------------|-----------------------------------|---------|
| Atvērt kursu indeksu |                                   |         |
|                      | Darba samaksas atšķirību izpratne |         |
|                      | Kurss Vērtējumi Vairāk ~          |         |
|                      | Laipni lūdzam Savērst visu        |         |
|                      | MIND<br>THE GAP                   |         |
|                      |                                   | ?       |

10.attēls

Apakštēmu nosaukumi ir uzskaitīti **kursa indeksā** līdzīgi kā satura rādītājā grāmatā.

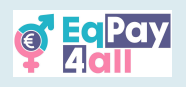

| 💡 EqPay<br>Gall Sākums Mani kursi       |                                   | <b>Α</b>     |
|-----------------------------------------|-----------------------------------|--------------|
| X Aizvērt kursa indeksu                 |                                   | (            |
| ∽ Laipni lūdzam                         | Darba samaksas atšķirību izpratne |              |
| Mācību rezultāti                        |                                   |              |
| ~ levads                                | Kurss Vērtējumi Vairāk ~          |              |
| o levada video                          |                                   |              |
| <ul> <li>Izpratne par plaisu</li> </ul> | 🗸 Laipni lūdzam                   | Savērst visu |
| o levads                                |                                   |              |
| o Horizontālā Segregācija               |                                   | <u> </u>     |
| o Vertikālā Segregācija                 | 75                                |              |
| o Citi faktori                          |                                   |              |
| O Kopsavilkums                          |                                   |              |
| ∨ ES dati                               |                                   |              |
| o ES dati 2022                          |                                   |              |
| o ES dati 2018                          |                                   |              |
| o ES dati 2023                          |                                   |              |
| o ES kustībā                            |                                   |              |

11.attēls

Lai virzītos uz priekšu kursā, vienkārši ritiniet lapu uz leju un iesaistieties piedāvātajos mācību materiālos.

### 4.3 Apakštēmu atzīmēšana kā pabeigtas

Jūs varat **sekot līdzi savam progresam**, izmantojot pogu, kas ļauj atzīmēt katru sadaļu kā pabeigtu – no **Atzīmēt kā pabeigtu** uz **Pabeigts**. (*12., 13.attēls*).

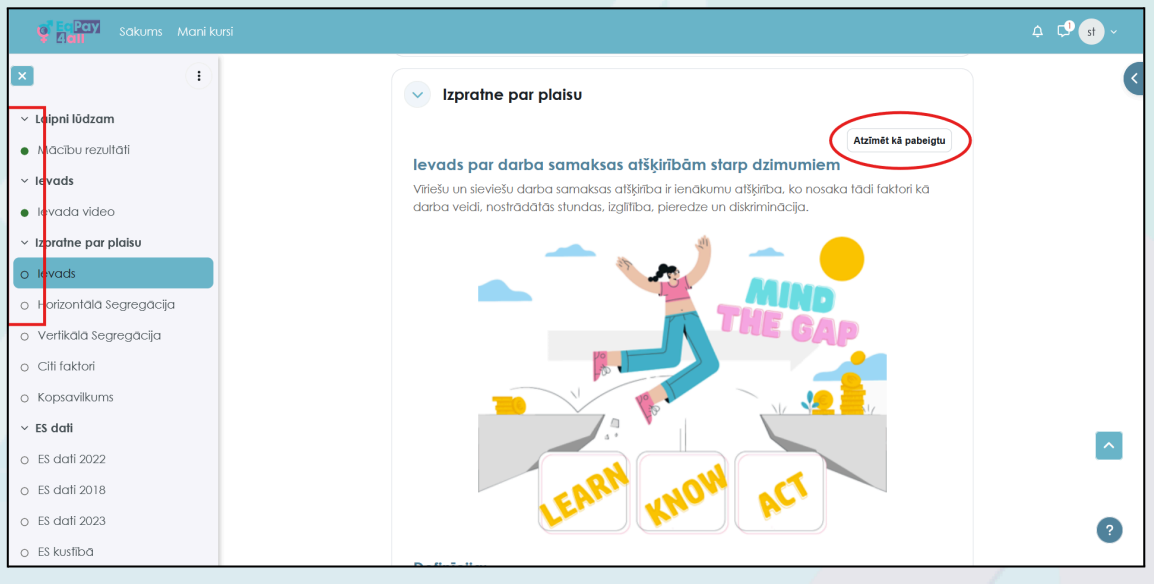

12.attēls

Kad sadaļa ir atzīmēta kā pabeigta, blakus katrai tēmai kursa rādītājā parādās **zaļš aplis**, kas norāda, ka attiecīgā daļa ir izpildīta. Šī funk<mark>cija darbojas kā grāmatzīme</mark>.

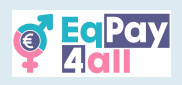

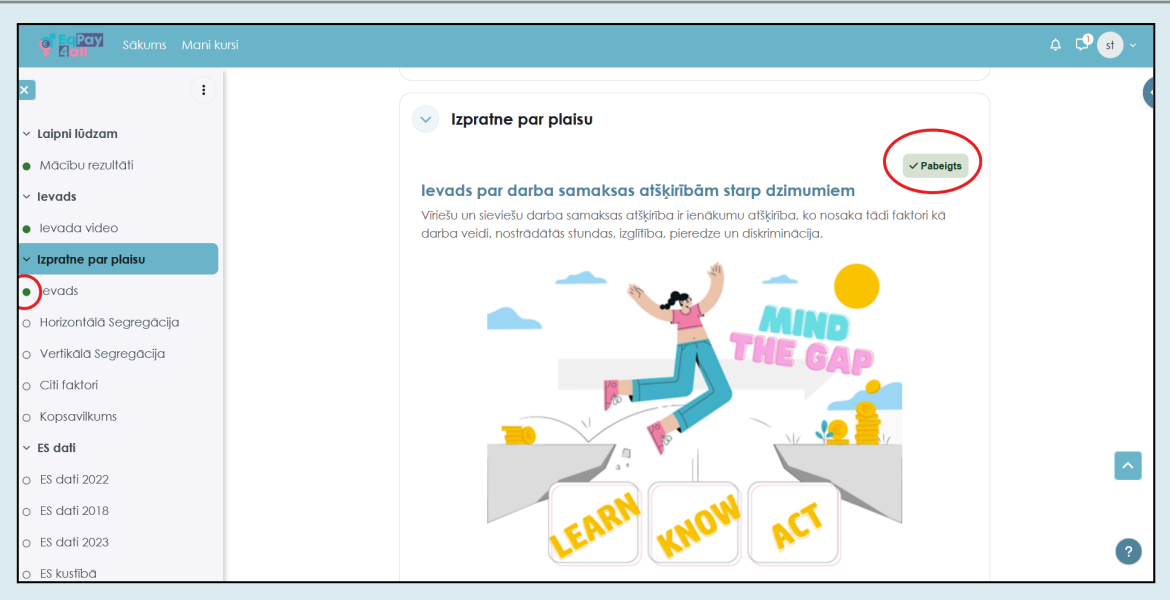

13.attēls

Svarīgi: Lai saņemtu kursa apliecību, nepieciešams izpildīt visus uzdevumus un atzīmēt visas sadaļas kā pabeigtas.

Kad visas apakštēmas ir pabeigtas un atzīmētas, visi punkti kursa rādītājā kļūs **zaļi**, kā parādīts attēlā zemāk. *(14.attēls)*.

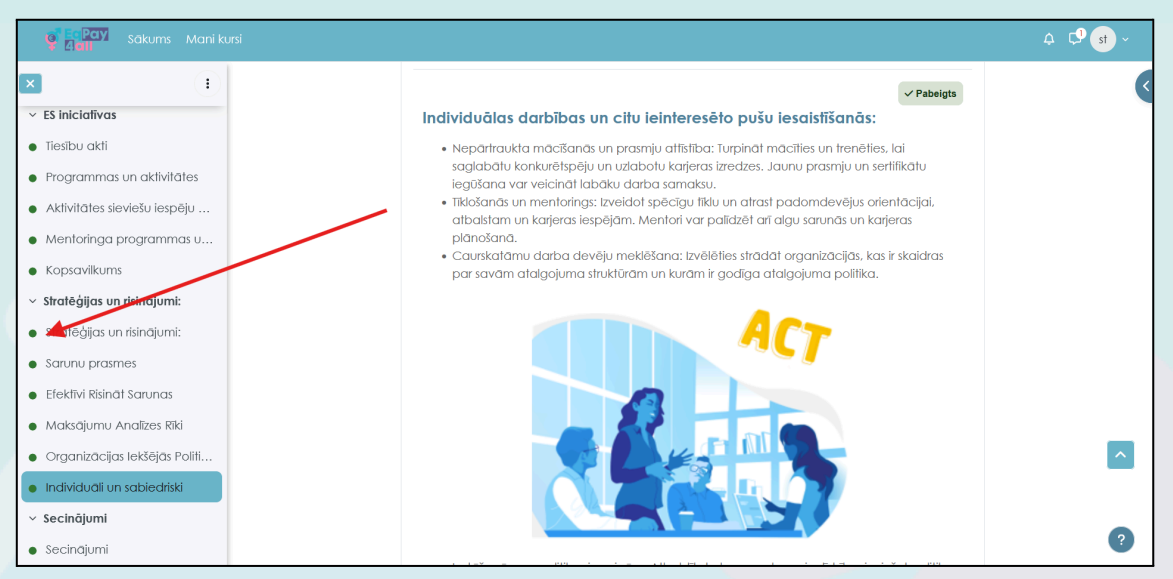

14.attēls

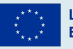

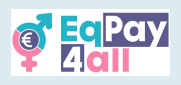

# 5. Testu pildīšana

Kad esat pabeidzis kursu, varat veikt **pašnovērtējuma testu**, lai pārbaudītu savas zināšanas. Tests ir atrodams **kursa indeksā**, kā redzams *15.attēlā* zemāk.

| 💡 EqPay Sākums Mani k                             | лзі                                                                         | .¢. Ç⁰ st ~ |
|---------------------------------------------------|-----------------------------------------------------------------------------|-------------|
| × ()                                              |                                                                             | (           |
| <ul> <li>Efektīvi Risināt Sarunas</li> </ul>      | Mind the Gap > Pašnovērtējuma tests Darba samaksas alšķirību izpratne tests |             |
| <ul> <li>Maksājumu Analīzes Rīki</li> </ul>       |                                                                             |             |
| <ul> <li>Organizācijas Iekšējās Politi</li> </ul> | Darba samaksas atsķiribu izpratne tests                                     |             |
| <ul> <li>Individuāli un sabiedriski</li> </ul>    |                                                                             |             |
| <ul> <li>Secinājumi</li> </ul>                    | Jāpaveic: Saņemt vērtējumu Jāpaveic: Saņemt sekmīgu vērtējumu               |             |
| <ul> <li>Secinājumi</li> </ul>                    |                                                                             |             |
| <ul> <li>Pašnovērtējuma tests</li> </ul>          | Mēģināt izpildīt testu                                                      |             |
| <ul> <li>Darba samaksas atšķirību iz</li> </ul>   | Vērtēšanas metode: Augstākais vērtējums                                     |             |
| <ul> <li>Atsauces</li> </ul>                      | Vērtējums, lai nokārtotu: 7 no 10                                           |             |
| Atsauces                                          |                                                                             |             |
| Papildu materiāli                                 |                                                                             |             |
| <ul> <li>Lejupielādēt kursu PDF form</li> </ul>   |                                                                             |             |
| Mind the Gap EN PDF                               |                                                                             |             |
| Mind the Gap DE PDF                               |                                                                             | ?           |
| Darba samaksas atšķirību iz                       | Co-funded by Website                                                        |             |
|                                                   |                                                                             |             |

15.attēls

## Lai sāktu testu, noklikšķiniet uz pogas Sākt testu

| Sakums Mani kursi           |                                |                                                                                                    |
|-----------------------------|--------------------------------|----------------------------------------------------------------------------------------------------|
| •                           |                                |                                                                                                    |
| Aentoringa programmas u     | Mind the Gap                   | > Pašnovērtējuma tests Darba samaksas atšķirību izpratne tests                                                                                       |
| osavilkums                  |                                |                                                                                                    |
| itēģijas un risinājumi:     | 🗉 Darb                         | a samaksas atsķirību izpratne tests                                                                                                    |
| ratēģijas un risinājumi:    | _                              |                                                                                                    |
| Sarunu prasmes              | Atpakaj                        |                                                                                                    |
| Efektīvi Risināt Sarunas    | Jautājums 1                    | Kas ir dzimumu darba samaksas atškirība?                                                                                                    |
| aksājumu Analīzes Rīki      | Nav pabeigts                   |                                                                                                    |
| ganizācijas Iekšējās Politi | Maksimälais<br>punktu skaits 1 | <ul> <li>a. Atšķirība vidējās nostrādātajās stundās starp vīriešiem un sievietēm.</li> </ul>                                                         |
| ndividuāli un sabiedriski   | 🟳 Karogot<br>jautājumu         | <ul> <li>b. Atšķirība vidējā atalgojumā starp sievietēm un viriešiem.</li> <li>Atšķirība iralitībar līmonor starp viriežiem un sievietēm.</li> </ul> |
| cinājumi                    |                                |                                                                                                    |
| ecinājumi                   |                                | Pärbaudīt                                                                                                    |
| ašnovērtējuma tests         |                                |                                                                                                    |
| Darba samaksas atšķirību iz | Jautājums <b>2</b>             | Kurš no šiem apgalvojumiem vislabāk raksturo vertikālo segregāciju?                                                                                  |
| sauces                      | Nav pabeigis<br>Maksimālais    | 🗆 a. Vīrieši un sievietes strādā dažādās nozarēs.                                                                                                    |
| ejupielādēt kursu PDF form  | punktu skaits 1                | 🗌 b. Sievietes biežāk strādā nepilnu darba laiku.                                                                                                    |

16.attēls

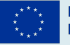

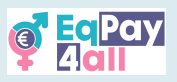

Atbildiet uz jautājumiem, lai pārbaudītu savas zināšanas. Jūs varat **pārbaudīt katru atbildi**, un, ja kļūdāties, **mēģiniet vēlreiz**, līdz atrodiet pareizo risinājumu.

| 🦉 📴 Pay 🛛 Sākums Mani k                                                                                                    | si                                                                                                    |
|----------------------------------------------------------------------------------------------------|----------------------------------------------------------------------------------------------------|
|                                                                                                    | Pärbaudit                                                                                                    |
| <ul> <li>Mentoringa programmas u</li> <li>Kopsavilkums</li> <li>Stratėģijas un risinājumi:</li> <li>Strateģijas un risinājumi:</li> <li>Sarunu prasmes</li> <li>Efektīvi Risināt Sarunas</li> <li>Maksājumu Analīzes Riki</li> <li>Oraanizācijas lekšējas Politi</li> </ul> | Jautidiums 10<br>Parets<br>Punisti 1/ 1<br>■ Kursgot<br>partdijumo<br>C. Linkedin News<br>■ d. Google Docs<br>Partaudit |
| dividuāli un sabiedriski                                                                                                    | Consta<br>Purkti par šo lesniegumu: 1/1.                                                                                |
| Secinājumi<br>Pašnovērtējuma tests                                                                                                    | Pabeigt mēģinājumu                                                                                                    |
| <ul> <li>Darba samaksas atšķirību iz</li> <li>Atsauces</li> </ul>                                                                                                    |                                                                                                    |
| > Lejupielādēt kursu PDF form                                                                                                    |                                                                                                    |

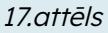

Kad esat atbildējis pareizi uz visiem jautājumiem, nospiediet pogu **Pabeigt mēģinājumu** lapas apakšējā labajā stūrī, lai piekļūtu **testa kopsavilkumam**. (*17.attēls*).

| i                                                                  |                                                        |        |
|--------------------------------------------------------------------|--------------------------------------------------------|--------|
| Darba samaksas atšķirību izpratne tests<br>Mēģinājuma kopsavilkums | 3                                                      |        |
| Jautājums                                                          | Statuss                                                | Punkti |
| 1                                                                  | Pareizs                                                | 1      |
| 2                                                                  | Pareizs                                                | 1      |
| 3                                                                  | Pareizs                                                | 1      |
| 4                                                                  | Pareizs                                                | 1      |
| 5                                                                  | Pareizs                                                | 1      |
| 6                                                                  | Pareizs                                                | 1      |
| 7                                                                  | Pareizs                                                | 1      |
| 8                                                                  | Pareizs                                                | 1      |
| 9                                                                  | Pareizs                                                | 1      |
| 10                                                                 | Pareizs                                                | 1      |
|                                                                    | Atgriezties pie mēģinājuma<br>Iesniegt visu un pabeigt |        |

18.attēls

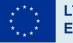

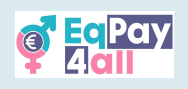

| a Pay Sākums                                                                 | Mani kursi |                                                                                                    |                                 |                                       | ¢ ¢                             |
|------------------------------------------------------------------------------|------------|----------------------------------------------------------------------------------------------------|---------------------------------|---------------------------------------|---------------------------------|
|                                                                              | •          |                                                                                                    |                                 |                                       |                                 |
| Kopsavilkums<br>Stratēģijas un risinājum                                     | ni:        | Pareizā atbilde ir: Glassdoor<br><b>Careizs</b><br>Punkti paršo iesniegumu: 1/1.                                                                                                    |                                 |                                       |                                 |
| Stratēģijas un risinājum<br>Sarunu prasmes                                   | ni:        |                                                                                                    |                                 |                                       | Pabeigt p                       |
| <ul> <li>Efektīvi Risināt Sarunas</li> <li>Maksājumu Analīzes Ri</li> </ul>  | īki        |                                                                                                    |                                 |                                       |                                 |
| <ul> <li>Organizācijas Iekšējās</li> <li>Individuāli un sabiedris</li> </ul> | Politi     |                                                                                                    | Wabsita                         |                                       |                                 |
| <ul> <li>Secinājumi</li> <li>Secinājumi</li> </ul>                           |            | the European Union                                                                                                    | EqPay4all                       | f                                     |                                 |
| <ul> <li>Pašnovērtējuma tests</li> <li>Darba samaksas atšķir</li> </ul>      | rību iz    | uzskati alspogujo autora(-U) personigos uzskatus<br>un ne vienmēr sakrīl ar Eiropas Savienības vai<br>Eiropas Izglīfības un Kultūras izpildaģentūras<br>(EACEA) viedokli. Ne Eiropas Savienība. ne EACEA<br>nenes atbildību par paustajiem uzskatiem. |                                 |                                       |                                 |
| Pieprasiet savu zināšar<br>Atsauces                                          | nu se      |                                                                                                    |                                 |                                       |                                 |
| <ul> <li>Lejupielādēt kursu PDF</li> </ul>                                   | form       | This website and its contents is copyrig                                                                                                    | ht of Equal Pay for All project | consortium - All rights reserved - De | eloped by <u>Future Needs</u> . |

19.attēls

Pārbaudiet savus rezultātus sadaļā **Mēģinājuma kopsavilkums** (*18.attēls*). Lai nokārtotu testu, nepieciešamas **10 pareizas atbildes**. Ja esat apmierināts ar savām atbildēm, noklikšķiniet uz **Iesniegt visu un pabeigt**. Nākamajā lapā klikšķiniet uz **Pabeigt pārskatīšanu**, kā parādīts attēlā *19.attēlā*.

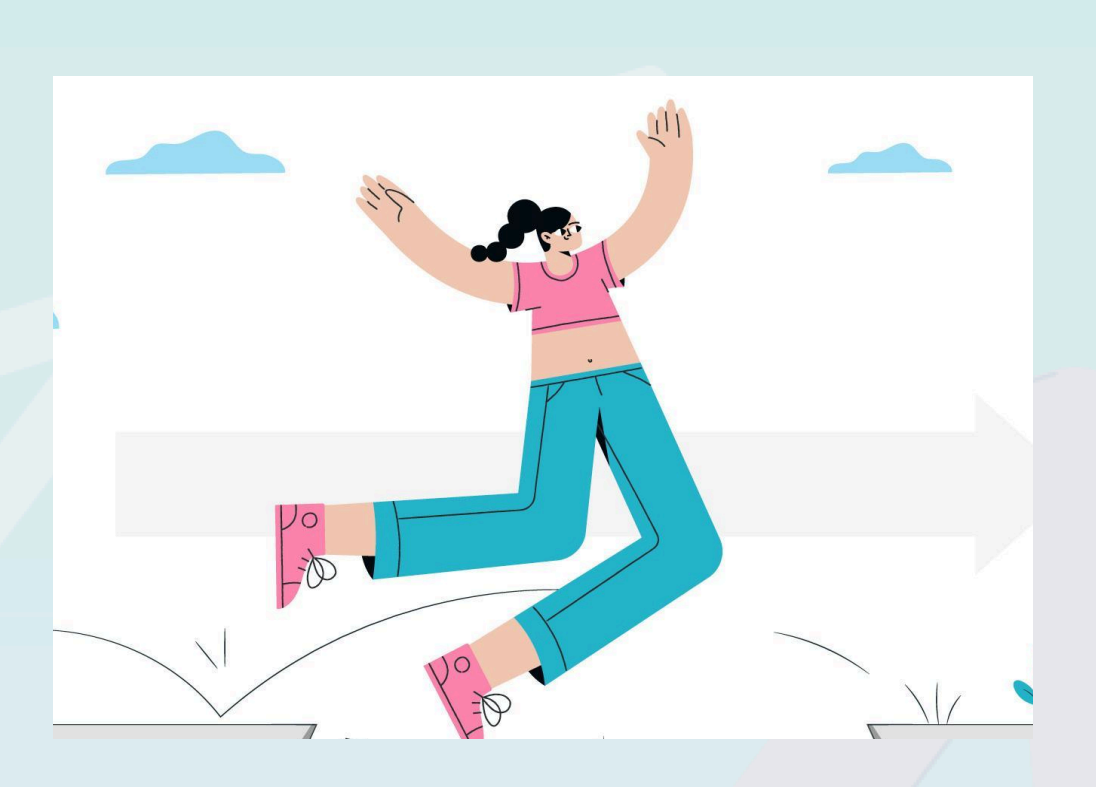

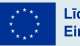

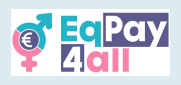

# 6. Apliecības saņemšana

Kad esat **atzīmējis visas tēmas un apakštēmas kā pabeigtas** (visi punkti kursa rādītājā ir kļuvuši zaļi) un **veiksmīgi nokārtojis kursa testu,** jums būs iespēja **saņemt kursa apliecību**, kā redzams *20.attēlā* zemāk.

| Sākums Mani k                                  |
|------------------------------------------------|
|                                                |
| <ul> <li>Gadījumu izpēte II: Māksla</li> </ul> |
| Zofia Stryjeńska                               |
| Rina Kacelli                                   |
| Gadījumu izpēte III: Sabiedr                   |
| Erina Brokoviča                                |
| ana Rone                                       |
| . Irena Eris                                   |
| askarina Bouboulina                            |
| ladia Murad Basee Taha                         |
| Secinājumi                                     |
| ašnovērtējuma tests                            |
| Varoņu tests                                   |
| 'ieprasiet savu zināšanu se                    |
| sauces                                         |
| ejupjelādēt kursu PDF form                     |

20.attēls

Noklikšķiniet uz pogas **Skatīt sertifikātu**. Tas atvērs jūsu sertifikātu **jaunā logā**, kur jūs to varēsiet **lejupielādēt kā PDF failu**.

| g Ray Sakums Mani ku                             | rsi                                                                                              |                                      |          | ↓ C <sup>0</sup> st ~ |
|--------------------------------------------------|--------------------------------------------------------------------------------------------------|--------------------------------------|----------|-----------------------|
| × •                                              |                                                                                                  |                                      |          | (                     |
| <ul> <li>Gadījumu izpēte II: Māksla</li> </ul>   | Stories of Heroines > Pašnovērtējuma tests                                                       | Pieprasiet savu zināšanu sertifikātu |          |                       |
| <ul> <li>Zofia Stryjeńska</li> </ul>             |                                                                                                  |                                      |          |                       |
| Rina Kacelli                                     | Pieprasiet savu zināšanu                                                                         | u sertifikātu                        |          |                       |
| <ul> <li>Gadījumu izpēte III: Sabiedr</li> </ul> |                                                                                                  |                                      |          |                       |
| <ul> <li>Erina Brokoviča</li> </ul>              | Click the link below to claim your Stories of Hero                                               | ines Knowledge Certificate           |          |                       |
| Dana Rone                                        | Skatīt sertifikātu                                                                               |                                      |          |                       |
| • Dr. Irena Eris                                 |                                                                                                  |                                      |          |                       |
| <ul> <li>Laskarina Bouboulina</li> </ul>         |                                                                                                  |                                      |          |                       |
| <ul> <li>Nadia Murad Basee Taha</li> </ul>       |                                                                                                  |                                      |          |                       |
| <ul> <li>Secinājumi</li> </ul>                   |                                                                                                  |                                      |          |                       |
| <ul> <li>Pašnovērtējuma tests</li> </ul>         | Co-funded by<br>the European Union                                                               | Website                              | <b>a</b> |                       |
| <ul> <li>Varoņu tests</li> </ul>                 | Eicong Savionibas finansāts Paustio viodokli un                                                  | EaPav4all                            |          |                       |
| Pieprasiet savu zināšanu se                      | uzskati atspoguļo autora(-u) personīgos uzskatus                                                 |                                      |          |                       |
| > Atsauces                                       | un ne vienmer sakrit ar Eiropas savienības vai<br>Eiropas Izglītības un Kultūras izpildaģentūras |                                      |          |                       |
| > Lejupielādēt kursu PDF form                    | (EACEA) viedokli. Ne Eiropas Savienība, ne EACEA<br>nenes atbildību par paustajiem uzskatiem.    |                                      |          |                       |

21.attēls

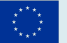

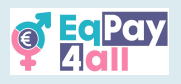

# 7. Pāreja uz nākamo kursu

Lapas **labajā augšējā stūrī** atveriet vai aizveriet **bloku izvēlni**, klikšķinot uz **zilās bultiņas**, kā parādīts *21.attēlā.* Šajā izvēlnē jūs redzēsiet visu savu kursu sarakstu un saiti uz forumu (*22. un 23.attēls*).

| e EcPay<br>Add | Sākums | Mani kursi |                                   | <b>⇔</b> ⊂ <b>9</b> st ~ |
|----------------|--------|------------|-----------------------------------|--------------------------|
|                |        |            |                                   | Atvert bloku atvilktni   |
|                |        |            | Darba samaksas atšķirību izpratne |                          |
|                |        |            | Kurss Vērtējumi Vairāk ~          |                          |
|                |        |            | Laipni lūdzam     Savērst visu    |                          |
|                |        |            |                                   |                          |
|                |        |            |                                   | <u>^</u>                 |
|                |        |            |                                   | ?                        |

22.attēls

Kad esat pabeidzis vienu kursu, dodieties uz **nākamo**, kas ir uzskaitīts bloku izvēlnē sadaļā **Mani kursi**.

| Sākums Mani kursi                                           |                                   | . ♀ <b>€</b> st ~                                          |
|-------------------------------------------------------------|-----------------------------------|------------------------------------------------------------|
| × :                                                         |                                   | ×                                                          |
| <ul> <li>Laipni lūdzam</li> <li>Macību rezultāti</li> </ul> | Stereotipi Nevienam Nav Vajadzīgi | <b>Eq</b> Pay                                              |
| <ul> <li>levads</li> </ul>                                  | Kurss Vērlējumi Vairāk -          |                                                            |
| <ul> <li>Stereotipi intro-video</li> </ul>                  |                                   |                                                            |
| o Kojūs jau zināt?                                          | Laipni lūdzam Savērst visu        | Mani kursi                                                 |
| ⊙ Kas ir stereotipi?                                        |                                   | Darba samaksas atšķirību                                   |
| o Tipiski stereotipi par dzimumu                            |                                   | izprame<br>stereotipi Nevienam Nav                         |
| <ul> <li>Stereotipu galvenās iezīmes</li> </ul>             | L CANTERS                         | Vajadzīgi                                                  |
| <ul> <li>Pārmērīga vienkāršošana</li> </ul>                 | STEREULUPED                       | <ul> <li>Varoņu stasti</li> <li>Darba un dzīves</li> </ul> |
| <ul> <li>Kopsavilkums</li> </ul>                            |                                   | (ne)līdzsvars                                              |
| √ Sabiedrības loma                                          |                                   | VISI KOISI                                                 |
| <ul> <li>Kultūras normas un vērtības</li> </ul>             |                                   | Meklēšana                                                  |
| <ul> <li>Socializācija, reprezentācija</li> </ul>           |                                   | torumos                                                    |
| o Valoda un saziņa                                          |                                   | Meklēt Q                                                   |
| <ul> <li>Ekonomiskās un sociālās str</li> </ul>             |                                   | Detalizēta meklēšana 👔                                     |

23.attēls

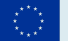

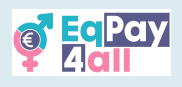

# 8. Kursu uzbūve

Katrs EqPay4all kurss ir veltīts konkrētai tēmai, kas saistīta ar vienlīdzīgu atalgojumu. Kursi ir sadalīti apakštēmās, lai jūs varētu mācīties soli pa solim. Šāda struktūra palīdz labāk uztvert informāciju. Zemāk redzama kursu struktūra un katra mācību moduļa mācību mērķi:

| Kurss                                                                                                    | Apakštēma                                                                                                    | Mācību mērķi                                                                                                    |
|----------------------------------------------------------------------------------------------------|----------------------------------------------------------------------------------------------------|----------------------------------------------------------------------------------------------------|
| 1 – Mind the<br>Gap (Darba<br>samaksas<br>atšķirību<br>izpratne)<br>Vīriešu un sieviešu<br>darba samaksas<br>atšķirība ir<br>ienākumu atšķirība,<br>ko nosaka tādi<br>faktori kā darba<br>veidi, nostrādātās<br>stundas, izglītība,<br>pieredze un<br>diskriminācija. | <ul> <li>1 - "Izpratne par plaisu"<br/>Ievads pamatjēdzienos par to, kāpēc pastāv atalgojuma<br/>atšķirības starp dzimumiem.</li> <li>2 - "ES dati"<br/>Aplūko ES statistiku (2018-2023), lai izprastu tendences<br/>un pasākumus atšķirību mazināšanai.</li> <li>3 - "ES iniciatīvas"<br/>Likumdošana, ES programmas, izglītības, līderības un<br/>informēšnas kampaņas.</li> <li>4 - "Stratēģijas un risinājumi:"<br/>Sarunu prasmes, rīki un politikas, lai mazinātu<br/>atalgojuma atšķirības.</li> </ul>                                                                                     | <ul> <li>Zināt<br/>atalgojuma<br/>līdzvērtības<br/>principus,<br/>likumdošanu un<br/>labāko praksi.</li> <li>Zināt statistikas<br/>datus un<br/>pētījumu<br/>rezultātus par<br/>darba samaksas<br/>atšķirībām.</li> <li>Analizēt cēloņus<br/>un sekas.</li> </ul> |
| 2 - No One<br>Needs<br>Stereotypes<br>(Stereotipi<br>nevienam nav<br>vajadzīgi)<br>Šis modulis aplūko<br>vispārpieņemtus un<br>vienkāršotus<br>uzskatus par<br>grupām, kas<br>ietekmē dzimumu<br>atalgojuma plaisu.                                                   | <ul> <li>1 - "Stereotipu galvenās iezīmes"<br/>Vispārpieņemti un vienkāršoti uzskati par grupām, kas<br/>ietekmē atalgojuma atšķirības starp dzimumiem.</li> <li>2 - "Sabiedrības loma"<br/>Kā sabiedrība veicina, pastiprina un izplata stereotipus.</li> <li>3 - "Stereotipu ietekme"<br/>Kā stereotipi ietekmē sieviešu atalgojumu, karjeru un<br/>līdzdalību darba tirgū.</li> <li>4 - "Kā cīnīties pret stereotipiem"<br/>Stratēģijas stereotipu mazināšanai ikdienā un darba<br/>vidē, sākot ar sevis apzināšanos.</li> </ul>                                                               | <ul> <li>Zināt, kas ir<br/>stereotipi</li> <li>Izpratne par to,<br/>kā rodas<br/>stereotipi</li> <li>Izpratne par<br/>stereotipu<br/>funkciju</li> <li>Stereotipu seku<br/>apzināšanās</li> </ul>                                                                 |
| 3 - Stories of<br>Heroines (Mūsu<br>varones: Stāsti)<br>Izceļ sieviešu<br>līderību, panākumus<br>un pārvarētos<br>šķēršļus. Uzsver<br>mentoru nozīmi un<br>iedvesmojošus<br>piemērus nākotnes<br>līderēm.                                                             | <ul> <li>1 - "Iedvesmojoši stāsti"</li> <li>Šī apakštēma iepazīstina jūs ar iedvesmojošu stāstu un spēcīgu paraugu sniegtajām priekšrocībām, kas palīdz veidot pozitīvu skatījumu.</li> <li>2 - "Piemēru izpēte I: Zinātnē"</li> <li>Šajā apakštēmā mēs iedziļināsimies Marijas Kirī, Sintijas Brokas, Klaudijas Goldinas un Eleni Glikaci-Arveleres mantojumā.</li> <li>3 - "Gadījumu izpēte II: Māksla"</li> <li>Mēs iepazīstam Zofiju Strjeņsku, vienu no ievērojamākajām 20. gadsimta Polijas māksliniecēm, un Rinu Katselli - izcilu kipriešu rakstnieci, dramaturģi un politiķi.</li> </ul> | <ul> <li>Izpratne par<br/>grūtībām, ar<br/>kurām sievietes<br/>saskaras darbā,<br/>un to<br/>pārvarēšanas<br/>veidiem</li> <li>Iepazīšanās ar<br/>īpašībām, kas<br/>palīdz sievietēm<br/>vadītājām un<br/>līderēm gūt<br/>panākumus.</li> </ul>                   |

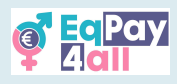

|                                                                                                    | 4 – "Gadījumu izpēte III: Sabiedrība"<br>Uzzināsim par Erinu Brokoviču – ietekmīgu vides aktīvisti<br>un patērētāju tiesību aizstāvi, Danu Roni – "Dana Rone<br>Law Office" dibinātāju Latvijā, Dr. Irenu Erisu –<br>novatorisku poļu uzņēmēju un pasaulē atzītā kosmētikas<br>zīmola "Dr. Irena Eris" dibinātāju, Laskarinu Bubulinu –<br>vēsturē palikušu grieķu brīvības cīņu varoni pret<br>osmaņiem, un Nadiju Muradu Basī Tahu – cilvēktiesību<br>aktīvisti no Irākas. |                                                                                                    |
|----------------------------------------------------------------------------------------------------|----------------------------------------------------------------------------------------------------|----------------------------------------------------------------------------------------------------|
| 4 – Work-life<br>(Im)Balance<br>(Darba un                                                                                  | 1 – "Definīcijas"<br>Šī apakštēma aplūko lomas un pienākumus, izaugsmes<br>uztveri un elementus, kas integrē darbu un personīgo<br>dzīvi.                                                                                                    | <ul> <li>Definēt darba un</li> </ul>                                                                                                  |
| dzīves<br>(ne)līdzsvars<br>Uzsvērta veselīga<br>līdzsvara                                                                  | 2 – "Nelīdzsvarotības sekas"<br>Šī apakštēma aplūko sekas, ko izraisa nelīdzsvars – no<br>izdegšanas līdz veselības problēmām, uzsverot pazīmes,<br>kurām jāpievērš uzmanība                                                                                                    | privātās dzīves<br>līdzsvaru<br>• Atpazīt nelīdzsvara<br>sekas<br>• Apaūt efektīvas                                                   |
| nozīme, nelīdzsvara<br>un izdegšanas<br>pazīmju atpazīšana,<br>kā arī efektīva laika<br>pārvaldība. Tiek                   | 3 – "Stratēģijas" Šī apakštēma aplūko darba vidi, laika pārplānošanu, apzinātību un atbalsta mehānismus, tostarp darba devēju un organizāciju lomu, kā arī pašaprūpes prakses labklājības un produktivitātes veicināšanai.                                                                                                    | <ul> <li>Apgul clektivas<br/>stratēģijas darba<br/>un privātās dzīves<br/>līdzsvara<br/>uzlabošanai</li> <li>Izprast darba</li> </ul> |
| apskatīta mērķu<br>izvirzīšana,<br>pašaprūpe, robežu<br>noteikšana un<br>organizāciju loma<br>darba un dzīves<br>līdzsvara | 4 – "Instrumenti"<br>Šī apakštēma izklāsta laika pārvaldības stratēģijas,<br>gudru mērķu izvirzīšanu un efektīvu darba uzdevumu<br>sadali, kas ļauj paveikt vairāk īsākā laikā.                                                                                                    | devēju un<br>organizāciju lomu<br>darba un privātās<br>dzīves līdzsvara<br>veicināšanā                                                |
| pašaprūpe, robežu<br>noteikšana un<br>organizāciju loma<br>darba un dzīves<br>līdzsvara<br>atbalstīšanā.                   | gudru mērķu izvirzīšanu un efektīvu darba uzdevumu<br>sadali, kas ļauj paveikt vairāk īsākā laikā.                                                                                                    | darba un privātā<br>dzīves līdzsvara<br>veicināšanā                                                                                   |

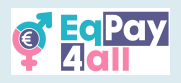

# 9. Dalība foruma diskusijās

Kad reģistrējaties platformā, jūsu abonements foruma sadaļai tiek aktivizēts automātiski. Lai piekļūtu forumam, klikšķiniet uz sadaļas **"Forums"** sākumlapā.

| Call Hom | ne My courses                                                                                                    |                                                                                                    |                                                                                                    |   |
|----------|----------------------------------------------------------------------------------------------------|----------------------------------------------------------------------------------------------------|----------------------------------------------------------------------------------------------------|---|
|          | Welcome to the EqPay<br>The EqPay4all Virtual Think Tank is your compreh<br>woman entering the workforce or a youth work | Actil VTT<br>ensive online hub designed to help you ta<br>er, educator, or policymaker, this platform | tckle the gender pay gap. Whether you're a young equips you with the tools you need to take action. | ٩ |
|          | MAP OF BODIES<br>Information on relevant national and EU<br>organisations                                                | MENTOR NETWORK<br>Connect with experienced<br>professionals                                           | FORUM<br>A forum for meaningful discussions and<br>sharing best practices                           |   |
|          | Available courses                                                                                                    |                                                                                                    |                                                                                                    |   |
|          |                                                                                                    |                                                                                                    |                                                                                                    | ? |

24.attēls

| Sākums Mani kursi                                       |                                                  |                                             |                            | ¢          | C <sup>1</sup> st | ~ |
|---------------------------------------------------------|--------------------------------------------------|---------------------------------------------|----------------------------|------------|-------------------|---|
|                                                         |                                                  |                                             |                            |            |                   | < |
| EqPay4all Forum                                         |                                                  |                                             |                            |            |                   |   |
| Pievienojieties, veidojiet diskusiju tēmas, dalieties c | ar savu darbu, parādiet savus sasniegumus, veido | pjiet kontaktus, atrodiet sadarbības partne | erus un daudz ko citul     |            |                   |   |
| Meklēt forumos     Q     Pievienot d                    | iskusijas tēmu                                   |                                             | Atcell šī                  | foruma abo | onementu          |   |
| Diskusija                                               |                                                  | Uzsācis                                     | Pēdējā publicētā<br>ziņa ↓ | Atbildes   | Abonēt            |   |
| Foruma labākā prakse                                    |                                                  | 16 okt. 2024                                | 16 okt. 2024               | 0          |                   | 1 |
| 🟠 Wellbeing - We should do more                         |                                                  | 4 apr. 2025                                 | 4 apr. 2025                | 0          |                   | ł |
| Differences in Salaries                                 |                                                  | 26 janv. 2025                               | 23 febr. 2025              | 1          | •                 | 2 |
|                                                         |                                                  |                                             |                            |            |                   |   |

25.attēls

- 1. Meklēt tēmas, kas jūs interesē
- 2. klikšķināt uz pogas "Pievienot diskusiju tēmu" lai izveidotu jaunu tēmu
- 3. klikšķināt uz **"Atteikties no foruma abonēšanas"** ja vairs nevēlaties saņemt paziņojumus

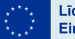

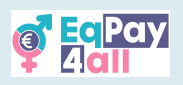

| Image: Pay         Sakums         Mani kursi                                                                         |                                                   |                                              | ¢            | C <sup>1</sup> st | - |
|----------------------------------------------------------------------------------------------------|---------------------------------------------------|----------------------------------------------|--------------|-------------------|---|
| 🖻 EqPay4all Forum                                                                                                    |                                                   |                                              |              |                   |   |
| Pievienojieties, veidojiet diskusiju tēmas, dalieties ar savu darbu, parādiet savus sasniegu                         | mus, veidojiet kontaktus, atrodiet sadarbības par | nerus un daudz ko citu!                      |              |                   |   |
| Meklét forumos     Q     Pievienot diskusijas tému                                                                   |                                                   | Atcelt                                       | §ī foruma ab | onementu          |   |
| Diskusija                                                                                                    | Uzsācis                                           | Pēdējā publicētā<br>ziņa ↓                   | Atbildes     | Abonět            |   |
|                                                                                                    |                                                   |                                              | 0            |                   |   |
| ☆ ◆ Forum Best Practices                                                                                             | 16 okt. 2024                                      | 16 okt. 2024                                 |              |                   | : |
| ☆     ◆ Forum Best Practices       ☆     Wellbeing - We should do more                                               | 16 okt. 2024<br>4 apr. 2025                       | 16 okt. 2024                                 | 0            |                   | : |
| ☆       ◆ Forum Best Practices         ☆       Wellbeing - We should do more         ☆       Differences in Salaries | 16 okt. 2024<br>4 apr. 2025<br>26 janv. 2025      | 16 okt. 2024<br>4 apr. 2025<br>23 febr. 2025 | 0            |                   | : |

26.attēls

Lai piedalītos kādā diskusijā, klikšķiniet uz tās nosaukuma (kā redzams 26.attēlā).

| Sakums Mani kursi                                                                    | ₽ Ļ <mark>r st</mark> ~                      |
|--------------------------------------------------------------------------------------|----------------------------------------------|
| Direcences in solones                                                                |                                              |
|                                                                                      | Wellbeing - We should do more 🕨              |
| Radīt atbildes līgzdu veida 🕈                                                        | lestatījumi ~                                |
| Differences in Salaries<br>Nosūfija ————————————————————————————————————             |                                              |
| It would be nice to share our experiences in different salaries                      |                                              |
|                                                                                      | Pastavīgā adrese Atbildēt                    |
| Re: Differences in Salaries<br>Nosūfija — svētdiena, 2025. gada 23. februaris, 17:23 |                                              |
| l agree                                                                              |                                              |
|                                                                                      | Pastāvīgā adrese Rādīt vecākobjektu Atbildēt |
| lerakstiet jūsu atbildi                                                              |                                              |
|                                                                                      | <u>^</u>                                     |
|                                                                                      |                                              |
| Publicët forumä Atcelt                                                               | Papildiespējas                               |
|                                                                                      |                                              |

27.attēls

Izlasiet iepriekšējos komentārus un klikšķiniet uz **"Atbildēt"** lai iesaistītos diskusijā. Ierakstiet savu atbildi teksta laukā un klikšķiniet **"Publicēt forumā"** kad esat gatavs. Svarīgi: ievērojiet foruma ētiku un izrādiet cieņu visiem dalībniekiem.

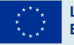

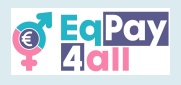

# 10. "Map of Bodies"

"Map of Bodies" sniedz informāciju par attiecīgajām nacionālajām un ES institūcijām Grieķijā, Kiprā, Polijā, Vācijā un Latvijā – katrā valodā atbilstoši valstij. Jūs varat piekļūt "Map of Bodies" EqPay4all VTT sākumlapā.

| e Pay<br>Zali | Home | My courses                                                                                                    |                                                                                                    |                                                                                                    | . ♀ . ♀ . st ~ |
|---------------|------|----------------------------------------------------------------------------------------------------|----------------------------------------------------------------------------------------------------|----------------------------------------------------------------------------------------------------|----------------|
|               | _    | Welcome to the EqPay<br>The EqPay4all Virtual Think Tank is your compret<br>woman entering the workforce or a youth work | /4all VTT<br>hensive online hub designed to help you to<br>er, educator, or policymaker, this platform | ckle the gender pay gap. Whether you're a young equips you with the tools you need to take action. |                |
|               |      | MAP OF BODIES Information on relevant national and EU organisations                                                      | RENTOR NETWORK<br>Connect with experienced<br>professionals                                            | FORUM<br>A forum for meaningful discussions and<br>sharing best practices                          |                |
|               |      | Available courses                                                                                                    |                                                                                                    |                                                                                                    |                |
|               |      |                                                                                                    |                                                                                                    |                                                                                                    | ^              |

28.attēls

Lai skatītu karti **pilnekrāna režīmā**, klikšķiniet uz **ikonas ekrāna augšējā kreisajā stūrī**. Tas pielāgos karti jūsu ekrāna izmēram.

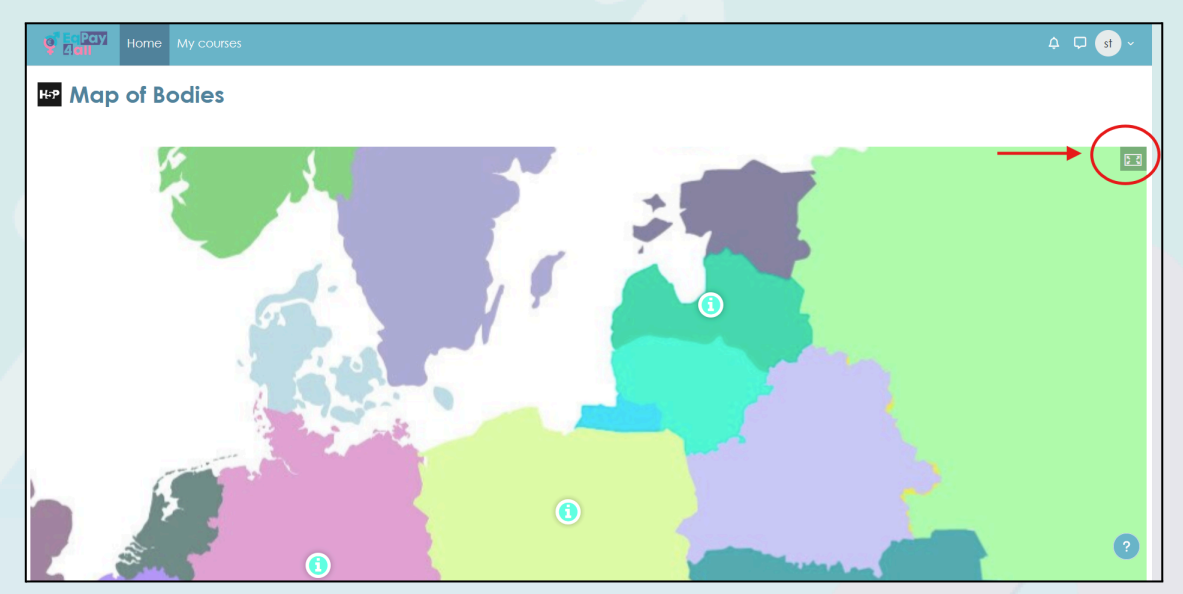

29.attēls

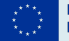

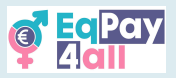

*30.attēls* rāda karti pilnekrāna skatā. Informāciju par institūcijām katrā projekta partnervalstī var iegūt, klikšķinot uz zilās ikonas "i" attiecīgajā kartes vietā.

#### LATVIJA

#### LR Labklājības ministrija

Izstrādā un īsteno sociālo un darba politiku, tajā skaitā pasākumus vienlīdzīga darba samaksas veicināšanai. Skolas iela 28, Rīga, LV-1331

#### Valsts darba inspekcija

levieš darba standartus un uzrauga vienlīdzīgas darba samaksas noteikumu ievērošanu. Kr.Valdemāra iela 38, k-1, Rīga, LV –1010

#### Latvijas Brīvo arodbiedrību savienība

Aizsargā profesionālo arodbiedrību biedru un darbinieku intereses nozaru un starpnozaru līmenī. Bruņinieku ielā 29/31, Rīgā, LV - 1001

#### Resursu centrs Marta

Sieviešu tiesību aizstāvības institūcija Latvijā. Tā sniedz profesionālus sociālos, juridiskos, psiholoģiskos pakalpojumus pieaugušajiem vardarbības un cilvēku tirdzniecības upuriem, nodrošina palīdzību sievietēm un viņu bērniem neaizsargātās dzīves situācijās. Matīsa iela 49A-11, Rīga, LV-1009 | Kūrmājas prospekts 11, Liepāja, LV-3401 | Viļānu iela 10, Rēzekne, LV-4601

#### Novatore SIA

Novatore ir pieredzējušu biznesa profesionāļu komanda, kas ir izveidojusi pakalpojumus, lai sniegtu sievietēm atbilstošām zināšanām un apmācību, lai pieteiktos un

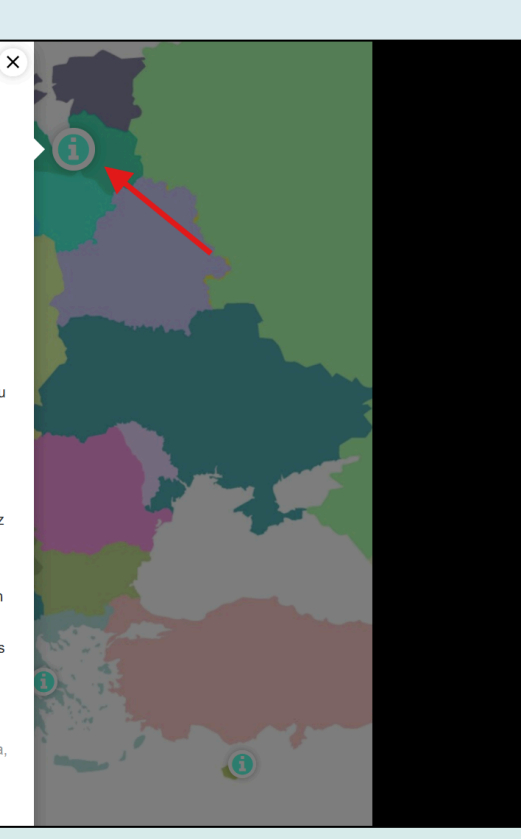

30.attēls

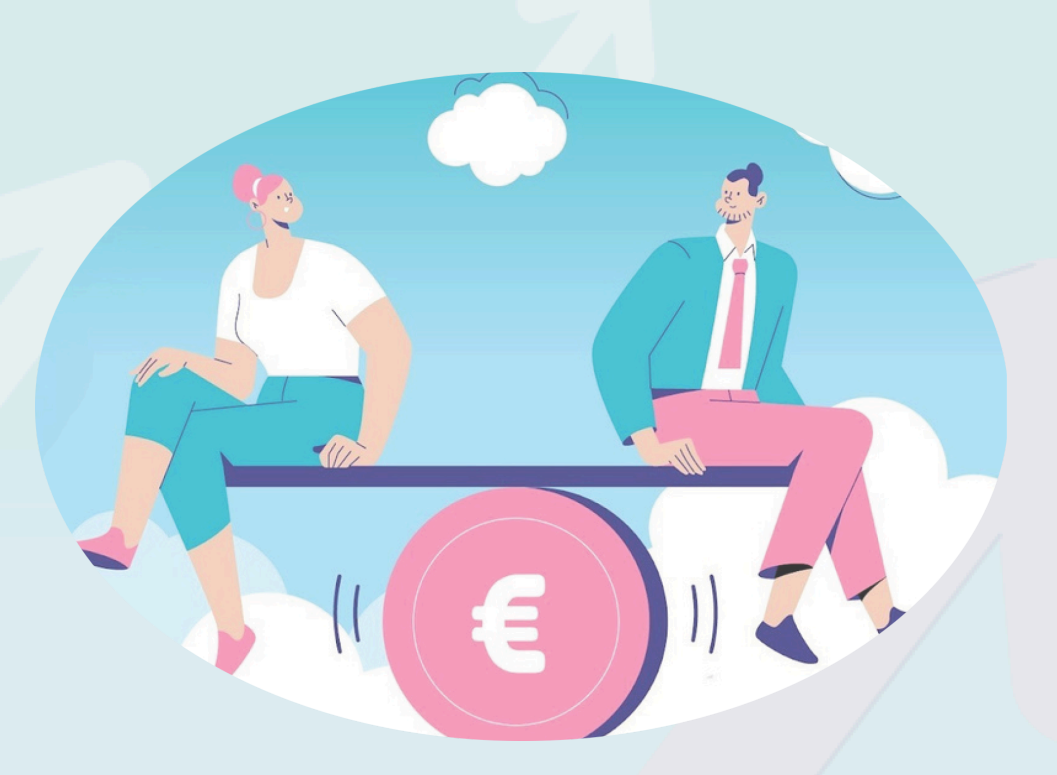

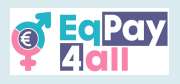

# 11. Mentoru tīkls

Mentoru tīkla mērķis ir savienot jaunos un topošos profesionāļus ar pieredzējušiem mentoriem dažādās nozarēs.. <u>Piekļuve tīklam ir ierobežota lietotājiem no 18 gadu</u> <u>vecuma</u>. Ja esat sasniedzis 18 gadu vecumu, varat piekļūt Mentoru tīklam no <u>platformas sākumlapas, kā parādīts *31.attēlā*</u>. (Tikai verificēti mentori var pievienot ierakstus Mentoru tīkla datubāzē.)

| Cital Hon | ne My courses                                                                                                    |                                                                                                    |                                                                                                    |   |
|-----------|----------------------------------------------------------------------------------------------------|----------------------------------------------------------------------------------------------------|----------------------------------------------------------------------------------------------------|---|
|           | Welcome to the EqPay<br>The EqPayVall Virtual Think Tank is your compret<br>woman entering the workforce or a youth work | r4all VTT<br>nensive online hub designed to help you tak<br>er, educator, or policymaker, this platform ( | skle the gender pay gap. Whether you're a young<br>equips you with the tools you need to take action. | ٩ |
|           | AAP OF BODIES Information on relevant national and EU organisations                                                      | Connect with experienced professionals                                                                    | FORUM<br>A forum for meaningful discussions and<br>sharing best practices                             |   |
|           | Available courses                                                                                                    |                                                                                                    |                                                                                                    | _ |
|           |                                                                                                    |                                                                                                    | s 🚑                                                                                                   | ? |

31.attēls

Tīklā varēsiet apskatīt visus **EqPay4all** mentorus. Izvēlieties mentora attēlu, lai detalizētāk iepazītos ar katra mentora profilu.

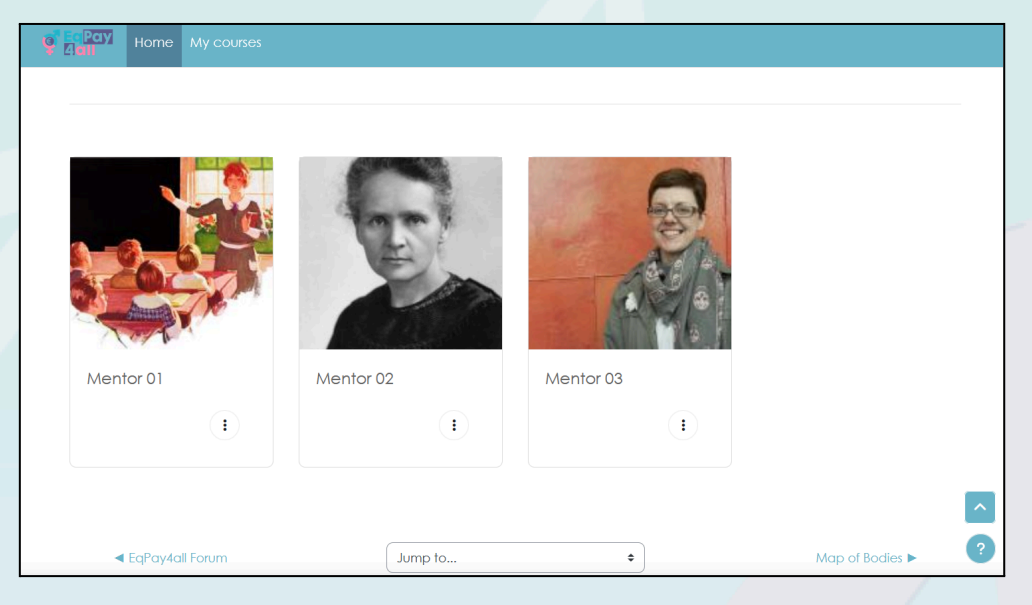

32.attēls

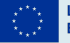

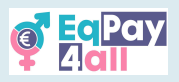

Jūs varat izvēlēties mentoru, ņemot vērā viņa kompetences jomas, valodas, kuras viņš/-a pārvalda, biogrāfisko informāciju, kā arī atbilstību jūsu interesēm.

| Joi tile         Hilosopher         Card Expertise         Gender equality         Jain Lain         In Lain         Laine lain         Jain Lain         Laine lain         Laine lain         Laine         Laine         Laine         Laine         Laine         Laine         Laine         Laine         Laine         Laine         Laine         Laine         Laine         Laine         Laine         Laine         Laine         Laine         Laine         Laine         Laine         Lai                                                                                                    | 🦉 📴 Pay<br>Alali | Home | My courses                                                                                                    |
|----------------------------------------------------------------------------------------------------|------------------|------|----------------------------------------------------------------------------------------------------|
| job title         Philosopher         Areas of Experiise         Gender equality         Mini Bio         Lorem (psume esimplemente el texto de relleno de las imprentas y archivos de texto. Lorem lpsum ha sido el texto de relleno estándar de textos y los mesció de tal manera que logró hacer un libro de textos especimen.         Longuages Spoken          English                                                                                                    |                  |      |                                                                                                    |
| Philosopher Areas of Expertise Gender equality Mini Bio Lorem Ipsum es simplemente et texto de relieno de las imprentas y archivos de texto. Lorem Ipsum ha sido et texto de relieno estándar de las industrias desde el año 1500, cuando un impresor (N. del T. persona que se dedica a la imprenta) desconocido usó una galeiría de textos y los mezció de tal manera que logró hacer un libro de textos especimen. Longuages Spoken English                                                                                                    |                  |      | job title                                                                                                    |
| Areas of Experilise         Gender equality         Mini Bio         Lorem Ipsum es simplemente el texto de relleno de las imprentas y archivos de texto. Lorem Ipsum ha sido el texto de relleno estàndar de los industrias desde el año 1500, cuando un impresor (N. del T. persona que se dedica a la imprenta) desconocido usó una galería de textos los mescido de tal manera que logró hacer un libro de textos especimen.         Longuages Spoken <ul> <li>English</li> <li>Comparison de texto de texto de textos especimento de textos especimentos de textos especimentos de textos</li></ul>                                                                                                    |                  |      | Philosopher                                                                                                    |
| Gender equality Mini Bio Lorem Ipsum es simplemente el texto de relleno de las imprentas y archivos de texto. Lorem Ipsum ha sido el texto de relleno estándar de las industrias desde el año 1500, cuando un impresar (N. del T. persona que se dedica o la imprenta) desconocido usó una galería de textos y los mezcló de tal manera que logró hacer un libro de textos especimen. Languages Spoken English                                                                                                    |                  |      | Areas of Expertise                                                                                                    |
| Mini Bio Lorem (psum es simplemente el texto de relleno de las imprentas y archivos de texto. Lorem (psum ha sido el texto de relleno estándar de las industrias desde el año 1500, cuando un impresor (N. del T. persona que se dedica a la imprenta) desconocido usó una galería de textos y los mezció de tal manera que logró hacer un libro de textos especimen. Languages Spoken English                                                                                                    |                  |      | Gender equality                                                                                                    |
| Lorem Ipsum es simplemente el texto de relleno de las imprentas y archivos de texto. Lorem Ipsum ha sido el texto de relleno estándar de<br>las industrias desde el año 1500, cuando un impresor (N. del T. persona que se dedica a la imprenta) desconocido usó una galería de<br>textos y los mezcló de tal manera que logró hacer un libro de textos especimen.<br>Languages Spoken<br>English                                                                                                    |                  |      | Mini Bio                                                                                                    |
| Languages Spoken Constraints and Constraints and Constraints a |                  |      | Lorem (psum es simplemente el texto de relleno de las imprentas y archivos de texto. Lorem (psum ha sido el texto de relleno estándar de<br>las industrias desde el año 1500, cuando un impresor (N. del T. persona que se dedica a la imprenta) desconocido usó una galería de<br>textos y los mezcló de tal manera que logró hacer un libro de textos especimen. |
| English                                                                                                    |                  |      | Languages Spoken                                                                                                    |
|                                                                                                    |                  |      | English                                                                                                    |

33.attēls

Kad esat izvēlējies sev piemērotu mentoru, varat ar viņu sazināties trīs dažādos veidos:

- 1. Nosūtīt e-pastu tieši uz mentora profila norādīto adresi.
- 2. Atvērt jaunu tēmu forumā, izveidojot privātu diskusiju pavedienu ar savu mentoru.

| Adall Sākums Mani kursi Vietnes             | administrēšana                   |    | 🗳 🖵 🕛 - Rediģēšanas režīms 🔵          |
|---------------------------------------------|----------------------------------|----|---------------------------------------|
|                                             |                                  |    |                                       |
| Nosūtija <b>maining</b> – piektdie          | na, 2025. gada 4. aprīlis, 11:14 |    |                                       |
| In this period of life, we will do more for | our wellbeing.                   |    |                                       |
| For me, it was really helpful to set spec   | fic boundaries at work.          |    |                                       |
| What about you?                             |                                  |    |                                       |
|                                             |                                  | Pe | staviaa adrese Rediáēt Dzēst Atbildēt |
|                                             |                                  |    |                                       |
| )erakstiet jüsu atbildi                     |                                  |    |                                       |
|                                             |                                  |    |                                       |
|                                             |                                  |    |                                       |
| Publicăt forumă Atcel 🗆 Atbildēt privă      | , )                              |    | Papildiespēias                        |
|                                             |                                  |    |                                       |
| Differences in Salaries                     |                                  |    | Foruma labākā prak                    |
|                                             |                                  |    |                                       |
| Site announcements                          | Pariet uz                        | \$ | Mentoru filks 🕨                       |
|                                             |                                  |    |                                       |

3. Vienoties par tikšanos virtuālajā tērzētavā (Virtual Chat-room), izmantojot EqPay4all VTT vidi.

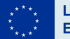

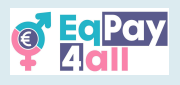

# 12. Virtuālā tērzētava

Virtuālā tērzētava ir vieta, kur iespējams veikt reāllaika teksta sarunas. To var izmantot visi platformas lietotāji, kas ir pieslēgušies savam kontam. Tērzētava ir īpaši noderīga mentora un mācību dalībnieka – pieredzes pārņēmēja saziņai, ja abi ir pilngadīgi (18+).

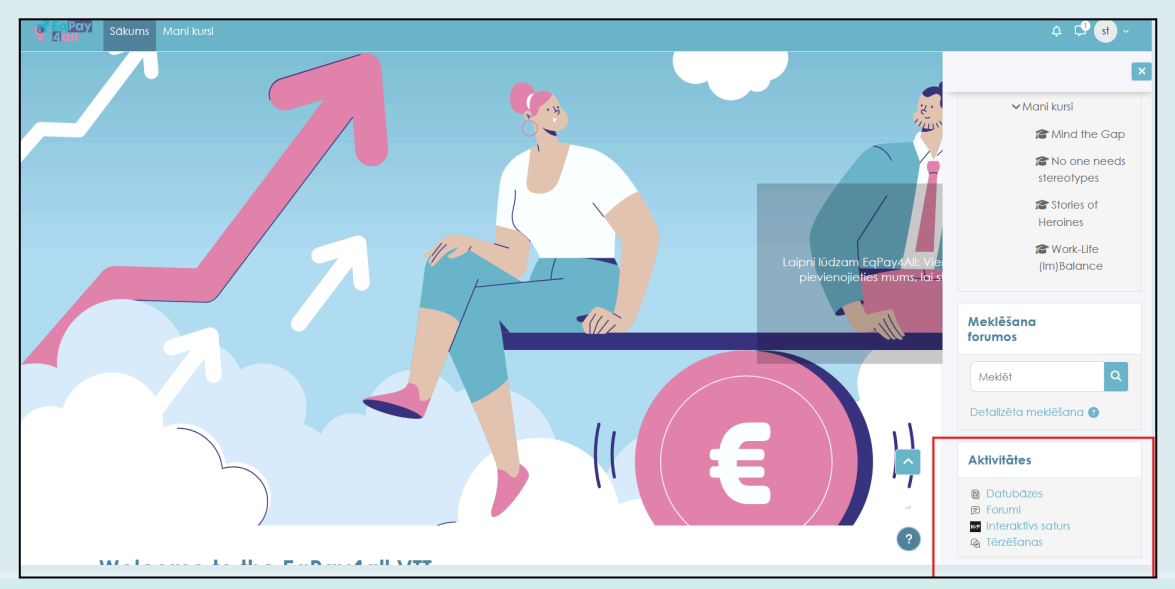

35.attēls

Piekļūstiet virtuālajai tērzētavai, izmantojot saiti **"Chats"** cilnē **"Aktivitātes"** kas atrodas labās puses izvēlnē **(Block Drawer)**, kā parādīts *35.attēlā.* 

Klikšķiniet uz saites **"EqPay4all Virtual Chat-room"**, kā parādīts *36.attēlā.* 

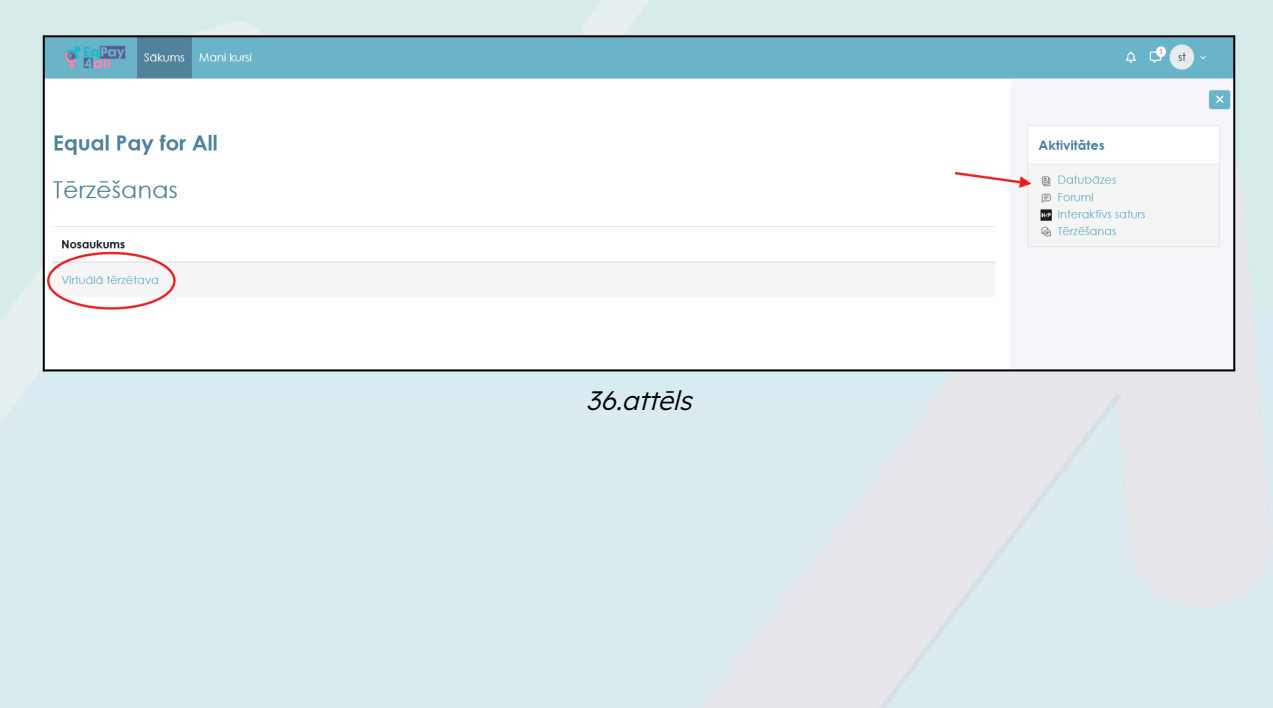

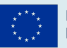

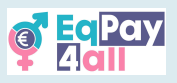

Nākamajā logā klikšķiniet uz pogas **"Enter chat"** (Pievienoties tērzētavai), kā parādīts *37.attēlā.* 

| <b>Q</b> Ea Pay<br>Add | Sākums                 | Mani kusi                                                                                                    | 4 🗘 🖬 ~                                                                                       |
|------------------------|------------------------|----------------------------------------------------------------------------------------------------|-----------------------------------------------------------------------------------------------|
|                        |                        |                                                                                                    | ×                                                                                             |
|                        |                        | 🙆 Virtuālā tērzētava                                                                                                    | Aktivitātes                                                                                   |
|                        |                        | Tērzēšana Iepriekšējās sesījas                                                                                                    | <ul> <li>Datubāzes</li> <li>Forumi</li> <li>Interaktīvs saturs</li> <li>Tērzēšanas</li> </ul> |
|                        |                        | Ši tērzētava ir vieta teksta sarunām reāliaikā. To var izmantot visi platformā pieteikušies<br>lietotāji, un tā ir ipaši noderīga mentou un audzēkņu sazīgai (18+). |                                                                                               |
|                        |                        | leet tezelaant tzmantot pieejamäku saskam                                                                                                    |                                                                                               |
|                        |                        | < Map of Bodies Patiet uz ♥                                                                                                    |                                                                                               |
|                        |                        |                                                                                                    |                                                                                               |
| Co-fur<br>the Eu       | ided by<br>ropean Unic | website 👩                                                                                                    |                                                                                               |
|                        |                        | 37.attēls                                                                                                    |                                                                                               |

Tērzētavas izkārtojuma tēmu (**Theme**) varat mainīt loga apakšējā labajā stūrī blakus pogai **"Send"**, bet savu ziņojumu varat ievadīt loga apakšējā kreisajā stūrī.

| $\bigcirc$ | 8 | https://vtt. <b>eqpayforall.eu</b> /mod/chat/gui_ajax/index.php?id=2 | 沟  | 90%        | ☆       | ≡      |   |
|------------|---|----------------------------------------------------------------------|----|------------|---------|--------|---|
|            |   |                                                                      | st | stud<br>02 | lent te | est    |   |
|            |   |                                                                      |    |            |         |        |   |
|            |   |                                                                      | 1  |            |         |        |   |
|            |   |                                                                      |    |            |         |        | - |
|            |   |                                                                      |    |            |         |        |   |
|            |   | Sūtīt                                                                | 9  |            | Dizo    | aini » | 1 |
|            |   | 38 attāls                                                            |    | -/         |         |        |   |

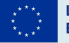

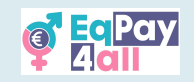

Ziņojumi tiek rādīti logā kreisajā pusē. Platformas lietotāju saraksts redzams **labajā pusē**. *39.attēls* parāda tērzētavu ar izvēlēto "**Bubbles**" izkārtojuma tēmu..

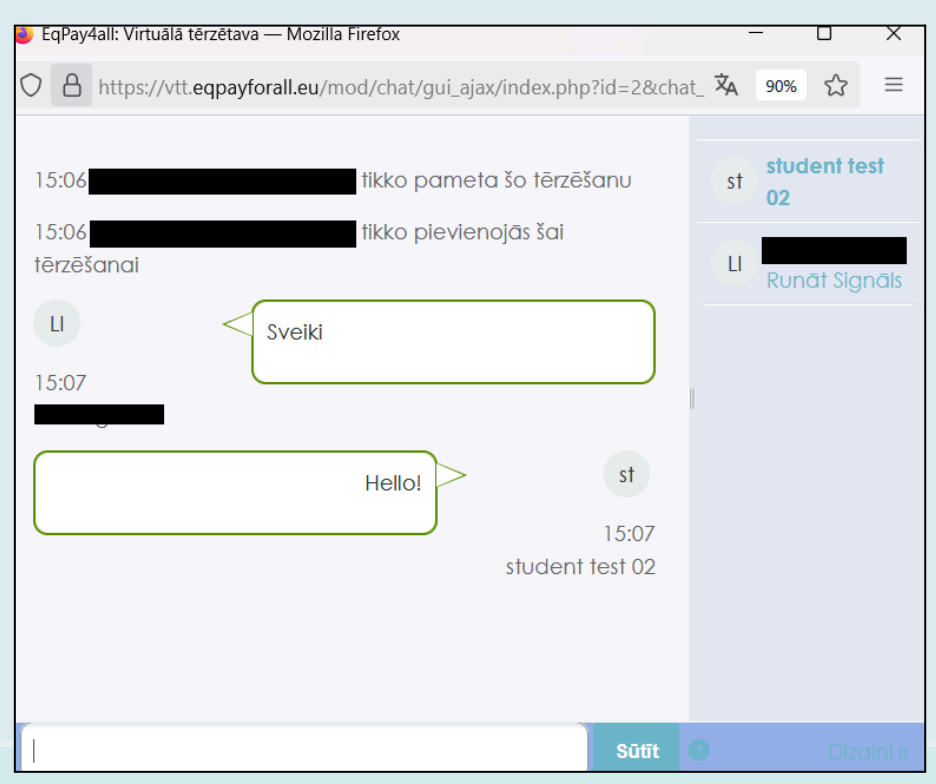

39.attēls

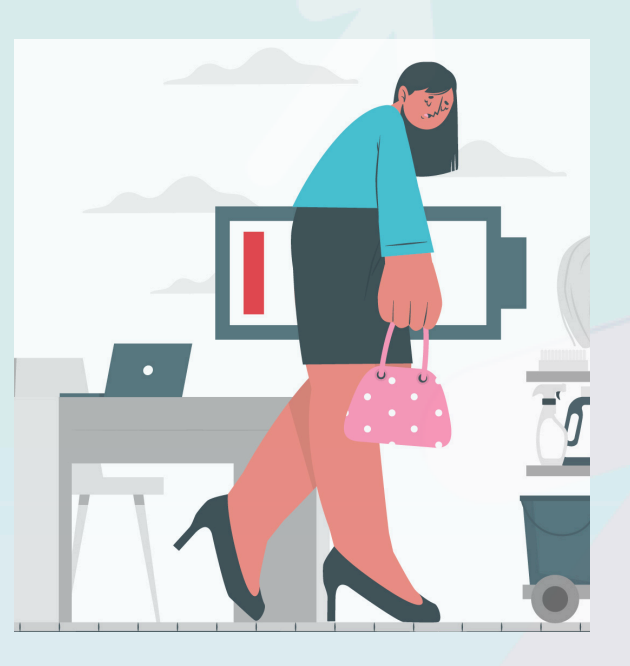

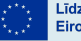

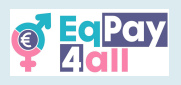

# 13. Platformas navigācija

Kad esat reģistrējies visiem saviem kursiem, tos visus varēsiet apskatīt lapā **"Mani** kursi", kur būs pieejams arī pārskats par jūsu kursu progresu, kā parādīts *40.attēlā.* 

| Sākums Mani kursi |                                                                                            | .¢. С <mark>?</mark> st ~ |
|-------------------|--------------------------------------------------------------------------------------------|---------------------------|
|                   | Mani kursi                                                                                 |                           |
|                   | Kursu pārskats                                                                             |                           |
|                   | Visi v Meklēt Kārtot pēc kursa nosaukuma v Saraksts v                                      |                           |
|                   | Darba samatkas atšķirību izpratne Equal Pay for All<br>100% izplīdīts                      |                           |
|                   | Stereotipi Nevienam Nav Vajadžigi #<br>Equal Pay for Ali<br>0% tiplicitis                  |                           |
|                   | Varopu Stasti<br>Equal Pay for All<br>100% tzpildits                                       |                           |
|                   | Darba un džives (ne)lidzsvars     :       Equal Pay for All     :       0% taplidīts     : | ^                         |
|                   |                                                                                            | ?                         |

40.attēls

Tālāk redzamie attēli parāda **EqPay4all VTT** platformas izskatu pēc pieslēgšanās. Uzreiz pēc pieteikšanās redzēsiet zemāk redzamo lapu. (*41.attēls*).

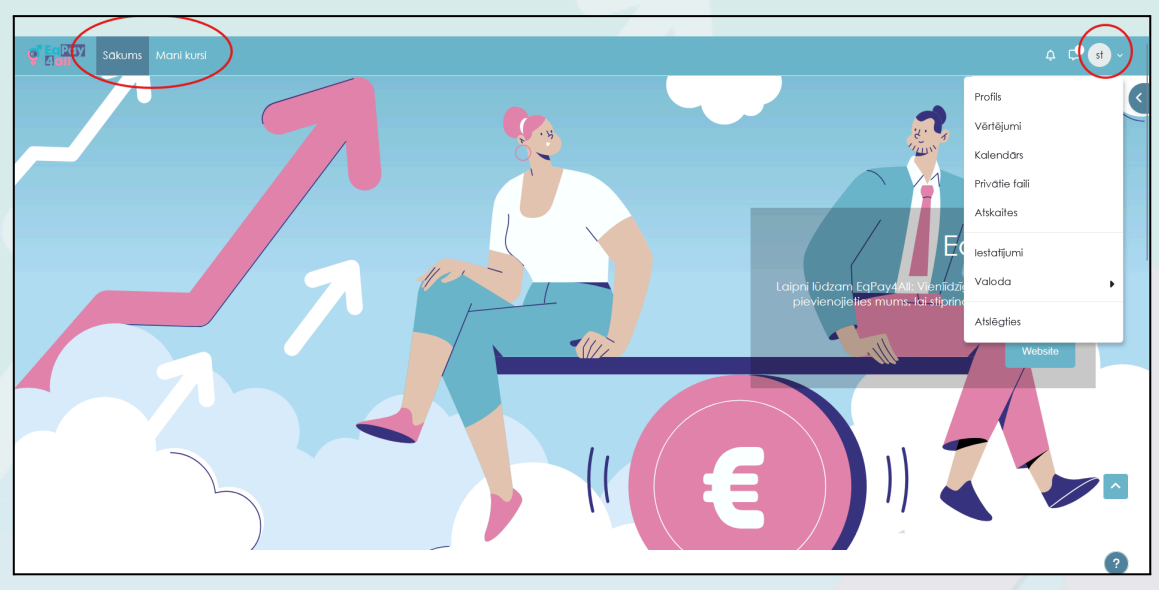

41.attēls

Jūs varat izmantot augšējo izvēlnes joslu, lai piekļūtu **Sākumlapai** un **"Mani kursi"** lapai, kas atrodas augšējā kreisajā stūrī. Tāpat jūs varat apskatīt savus personīgos failus un mainīt valodas iestatījumus, klikšķinot uz nolaižamās izvēlnes attēlā ar jūsu

30

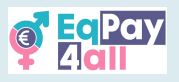

iniciāļiem lapas augšējā labajā stūrī, kur var arī ieslēgt vai izslēgt paziņojumus un ziņojumu izvēlni.

Jūs varat arī klikšķināt uz bultiņas lapas augšējā labajā stūrī, **lai atvērtu** bloku navigācijas izvēlni **(block drawer)** — tas ir vēl viens veids, kā piekļūt **Sākumlapai**, **"Mani kursi"** lapai, **Aktivitātēm**, kā arī meklēt **Forumā**.

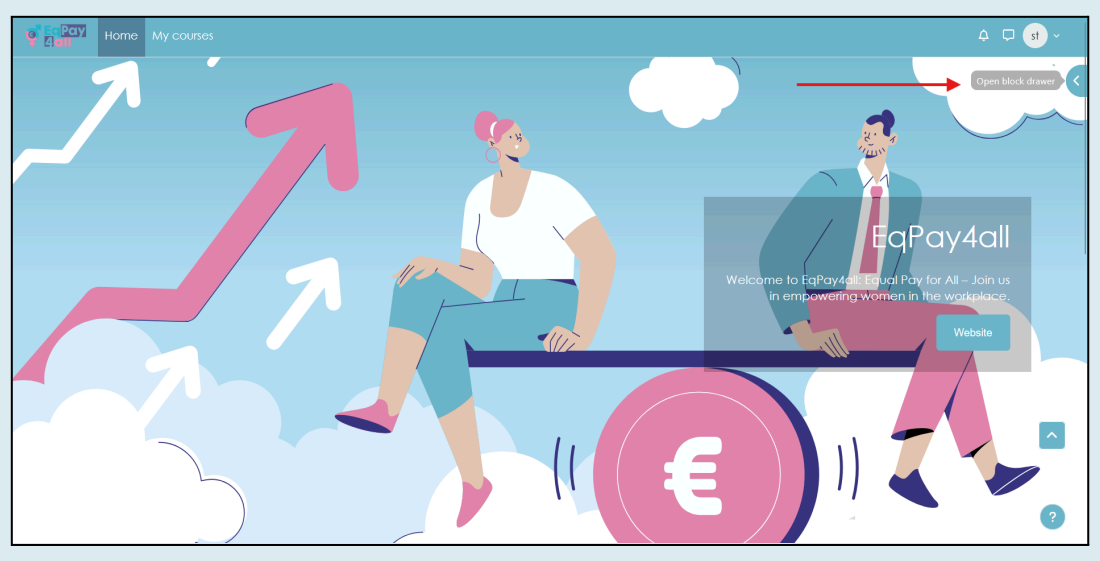

42.attēls

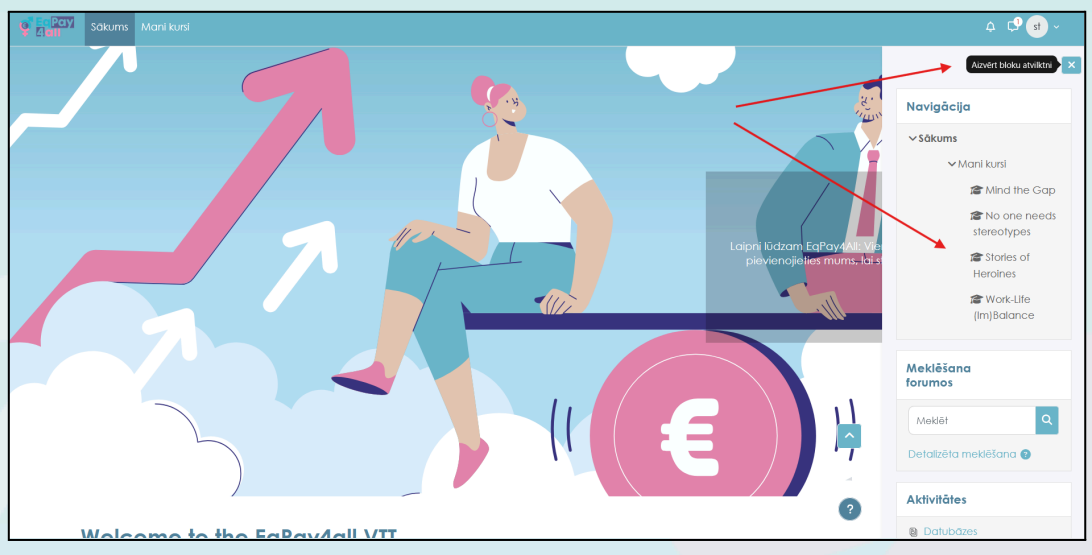

43.attēls

Papildus tam jūs varat pārvietoties starp visiem kursiem, kuros esat reģistrējies, izmantojot bloku izvēlnes (Block Drawer) navigāciju, kā parādīts *43.attēlā.* 

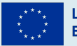

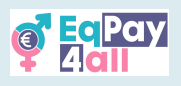

# 14. Mentoru reģistrācija

Mentoru reģistrācija **EqPay4all VTT** platformā ir atvērta. Lai kļūtu par mentoru, nepieciešams izveidot **Mentor Account (Mentora kontu)** un aizpildīt **Mentor Record (Mentora profilu) Mentor Network (Mentoru tīkla)** datubāzē. Visi mentoru profili tiks pārbaudīti un apstiprināti pēc pieteikuma iesniegšanas, pirms piekļuves piešķiršanas platformā.

#### 14.1 Reģistrācija

Lai reģistrētos kā **EqPay4all** mentors, dodieties uz vietni <u>https://vtt.eqpayforall.eu/,</u> un klikšķiniet uz pogas **"Log in"** lapas augšējā labajā stūrī,

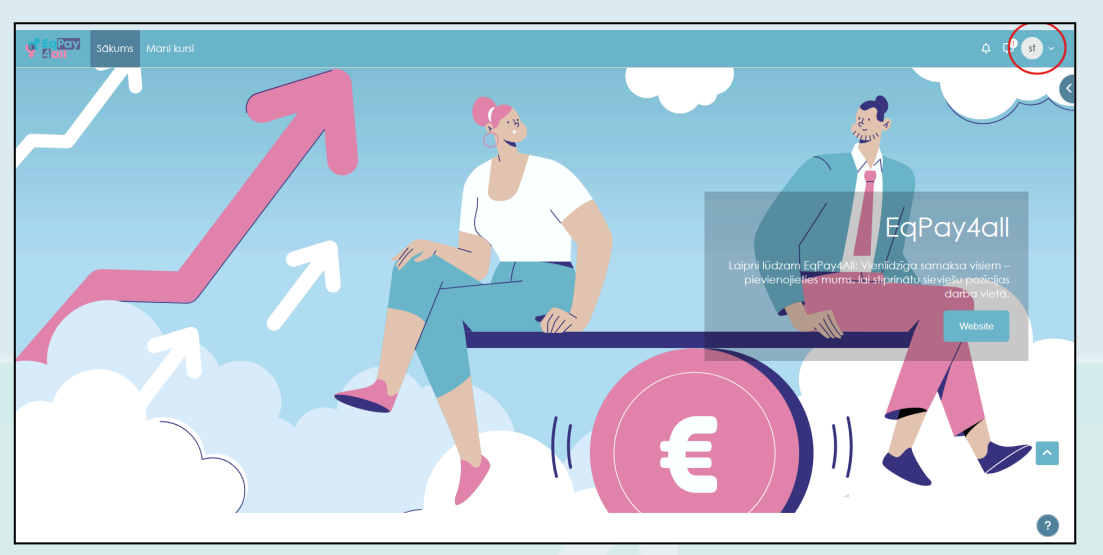

44.attēls

Klikšķiniet uz "Izveidot jaunu kontu".

| Lietotājvārds / e-pasts                                                              | - |  |
|--------------------------------------------------------------------------------------|---|--|
| Parole                                                                               |   |  |
| Neesmu robots                                                                        |   |  |
| Pieslēgties                                                                          |   |  |
| Vai alzmirsi paroli?                                                                 |   |  |
| Vai esat šeit pirmoreiz?                                                             |   |  |
| Lai iegūtu pilnu piekļuvi šai vietnei, jums vispirms<br>nepieciešams izveidot kontu. |   |  |
| Izveidot jaunu kontu                                                                 |   |  |
| 45.attēls                                                                            |   |  |

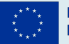

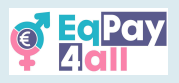

Aizpildiet profila laukus, tostarp dzimšanas datumu.

| Sokums |                                                                                                    | ⊒B Latviešu [v] v Pleslēgtles |
|--------|----------------------------------------------------------------------------------------------------|-------------------------------|
|        | Jauns konts<br>soviet view                                                                                                    |                               |
|        | Parolei (disatur vismaz 8 simbols(1), vismaz 1 alaars(1),<br>vismaz 1 mazatis(ie) burts(1), vismaz 1 iela(sis)<br>burts(1), vismaz 1 nealfaběta simbols(1), pieměram, *,<br>-, val #<br>Parole |                               |
|        | E-pasta adrese •                                                                                                    |                               |
|        |                                                                                                    |                               |
| 110    |                                                                                                    | •                             |

46.attēls

Ritiniet līdz lapas apakšai, un tur redzēsiet papildu sadaļu **Mentor Registration** (Mentoru reģistrācija). Lūdzu, ievadiet norādītajos laukos savu mentora vārdu (tas var būt tāds pats kā iepriekš norādītais vārds), amatu un valsti, un pēc tam noklikšķiniet uz pogas **Create my new account (Izveidot manu jauno kontu).** 

| Sākums |                                                                                                    | ▲⊡ Latviešu (Iv) ~ Pie |  |
|--------|----------------------------------------------------------------------------------------------------|------------------------|--|
|        | Mentoru reģistrācija     Mentora vards      Darba nosaukums   Darba nosaukums   Darba nosaukums   Darba nosaukums   Valsts   Extrása   Porsības jautajums     Drosības jautajums     Porsības jautajums     Image: Darba nosaukums   Valsts   Extrása   Porsības jautajums     Image: Darba nosaukums   Valsts   Extrása   Porsības jautajums     Image: Darba nosaukums   Porsības jautajums     Image: Darba nosaukums   Porsības jautajums     Image: Darba nosaukums   Porsības jautajums     Image: Darba nosaukums   Porsības jautajums     Image: Darba nosaukums   Porsības jautajums   Porsības jautajums   Porsības jautajums   Porsības jautajums   Porsības nosaukums   Porsības nosaukums   Porsības jautajums   Porsības nosaukums   Porsības nosaukums  < | E                      |  |

47.attēls

Pēc reģistrācijas nepieciešams **apstiprināt savu e-pasta adresi** (tiks nosūtīts apstiprinājuma e-pasts uz norādīto adresi).

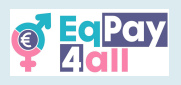

## 14.2 Log in (Pieteikšanās)

Kad e-pasta adrese ir apstiprināta, varat pieslēgties platformai, izmantojot savu **lietotājvārdu** un **paroli**.

| Call Sakums |                                    | 🖾 Latviešu (Iv) × Pieslēgties |
|-------------|------------------------------------|-------------------------------|
|             | <b>EqPay</b>                       |                               |
|             | Lietotājvārds / e-pasts     Parole |                               |
| 7           | Neesmu robots                      |                               |
|             | Vai aizminsi paroli?<br>           | 3                             |

48.attēls

Pēc pieslēgšanās, lai piekļūtu tīklam, klikšķiniet uz **Mentoru tīkla pogas** sākumlapas centrālajā blokā, kā parādīts *49.attēlā*.

| Welcome to the EqPay                                                                             | P4all VTT                                                                                |                                                                                                    | Come black drawer |
|--------------------------------------------------------------------------------------------------|------------------------------------------------------------------------------------------|----------------------------------------------------------------------------------------------------|-------------------|
| The EqPay4all Virtual Think Tank is your compreh<br>woman entering the workforce or a youth work | ensive online hub designed to help you ta<br>er, educator, or policymaker, this platform | ackle the gender pay gap. Whether you're a young equips you with the tools you need to take action. |                   |
| 6                                                                                                | 12                                                                                       | 2                                                                                                   |                   |
| MAP OF BODIES<br>Information on relevant national and EU<br>organisations                        | MENTOR NETWORK<br>Connect with experienced<br>professionals                              | FORUM<br>A forum for meaningful discussions and<br>sharing best practices                           |                   |
|                                                                                                  |                                                                                          |                                                                                                    | ^                 |
| Available courses                                                                                | _                                                                                        |                                                                                                    | ?                 |

49.attēls

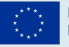

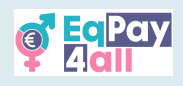

## 14.3 Profila pievienošana Mentoru tīkla datubāzei

Lai jūsu mentors profils tiktu izvērtēts un apstiprināts, nepieciešams ievadīt šādu informāciju sadaļā **EqPay4all Mentor Network:** 

- 1. Fotogrāfija/attēls (JPEG vai PNG, maks. izmērs: 2 MB)
- 2. Amats
- 3. Kompetences jomas
- 4. Īsa biogrāfija
- 5. Valodas, kurās var sazināties
- 6. E-pasta adrese
- 7. Valsts, kuru pārstāvat

Ir arī izvēles lauks, kur var norādīt savu LinkedIn profilu.

| 4 🗘 🔒 ×                                                                                                    |
|----------------------------------------------------------------------------------------------------|
|                                                                                                    |
|                                                                                                    |
|                                                                                                    |
|                                                                                                    |
| dzējušiem mentoriem dažādās jomās. Veidojot šo kopienu, mēs<br>smju attīstību.                                                                                                    |
| ni piedāvās atbalstu, iedrošinājumu un praktiskus padomus, lai<br>profesionālos mērķus. Neatkarīgi no tā, vai esi jauns profesionālis,<br>avās zināšanās – <b>Mentoru fikls</b> ir domāts tieši Tev. |
| rīkoties, lai mazinātu atalgojuma atšķirības starp dzimumiem. Forumi<br>ešamos rīkus un atbalstu, lai veidotu nozīmīgas pārmaiņas.                                                                   |
| ta dalibniekul                                                                                                    |
| Saraksta skats                                                                                                    |
| Pievienot ierakstu                                                                                                    |
|                                                                                                    |

50.attēls

Lai pievienotu savus datus mentoru datubāzei, klikšķiniet uz **"Pievienot ierakstu"** kā parādīts *50.attēlā*.

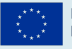

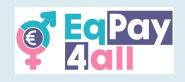

| Mentoru tilks Jauns ieraksts |                                                                       |
|------------------------------|-----------------------------------------------------------------------|
| Mentoru tilks                |                                                                       |
|                              |                                                                       |
| Lev vez le velote            |                                                                       |
| Jauns ieraksts               |                                                                       |
| name                         |                                                                       |
| •                            |                                                                       |
| image                        |                                                                       |
| •                            | Malazina Silaini ina mana akada an inan Sart O MO, ain Karana akada 1 |
|                              |                                                                       |
| ■ Faili                      |                                                                       |
|                              |                                                                       |
|                              |                                                                       |
|                              | Velciet failu šeit, lai to pievienotu                                 |
| Alternative in takets        |                                                                       |
|                              |                                                                       |
|                              |                                                                       |
| job title                    |                                                                       |
| •                            |                                                                       |
| -                            |                                                                       |
| Areas of Expertise           |                                                                       |
|                              |                                                                       |
|                              |                                                                       |
|                              | Atcelt Saglabāť                                                       |

51.attēls

Aizpildiet visus nepieciešamos laukus un klikšķiniet uz "Saglabāt".

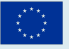

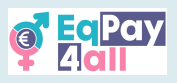

Pēc veiksmīgas profila pievienošanas jūs tiksiet novirzīts uz savu mentora lapu. Lapas augšējā labajā stūrī redzēsiet uzrakstu **"Gaida apstiprināšanu"** kā parādīts *52.attēlā*.

| Sākums Mani kursi |                                     |                                | .A. ⊂ <mark>9 st</mark> ~ |
|-------------------|-------------------------------------|--------------------------------|---------------------------|
|                   | st student test 02<br>26 maijs 2025 | Last edited: 26 mag 2025 Gaida | <                         |
|                   | Mentor test                         |                                |                           |
|                   |                                     |                                |                           |
|                   | job title                           |                                |                           |
|                   | Mentor                              |                                |                           |
|                   | Areas of Expertise                  |                                | ^                         |
|                   | Mini Bio                            |                                | ?                         |

52.attēls

Jūsu informācija tiks automātiski nosūtīta platformas administratoram un attiecīgās valsts projekta pārstāvim, kurš ar jums sazināsies, lai uzsāktu pārbaudes procesu. Pēc identitātes apstiprināšanas jums tiks piešķirta **Mentora** loma Moodle platformā, un jūsu profils kļūs redzams visiem **EqPay4all** mācību dalībniekiem.

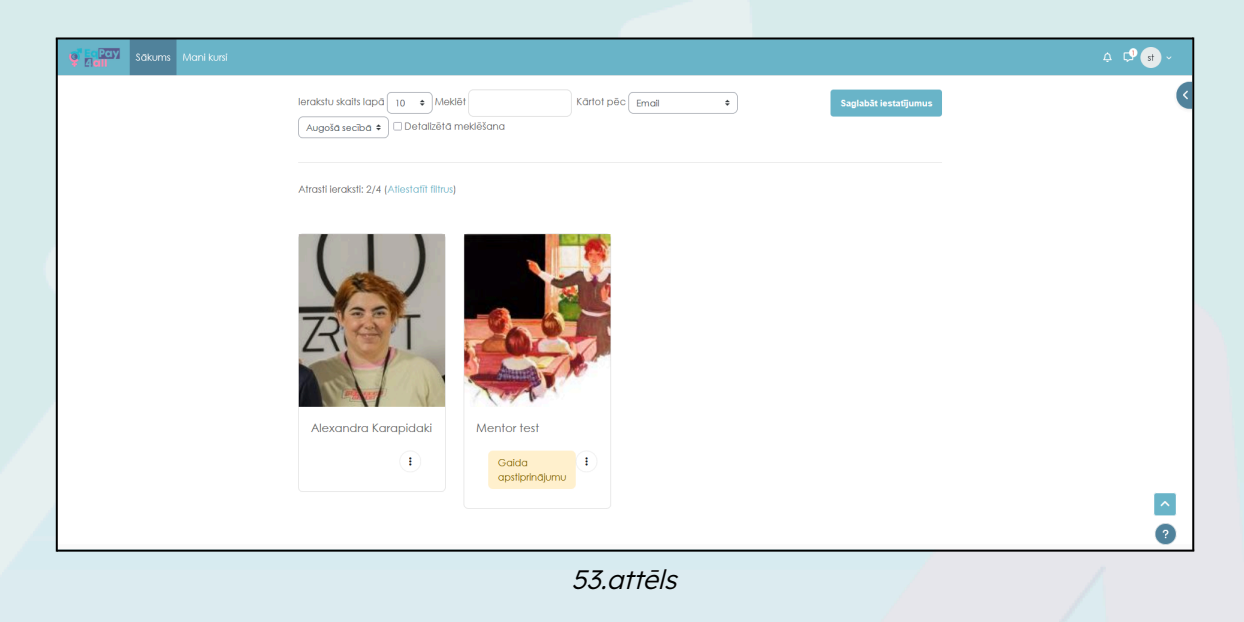

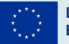

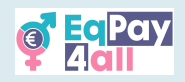

Pieredzes pārņēmēju / mācību dalībnieku piešķiršana (tiesības tikai administratoram)

- Atveriet mācību dalībnieka pilno profilu, dodoties uz Vietnes administrēšana (Site administration). ► Lietotāji (Users) ► Konti (Accounts) ► Pārlūkot lietotāju sarakstu (Browse list of users)
- Klikšķiniet uz mācību dalībnieka vārda, lai atvērtu profilu
- Sadaļā Administrēšana (Administration) klikšķiniet uz Iestatījumi (Preferences)
- Sadaļā Lomas (Roles) klikšķiniet uz Piešķirt lomas attiecībā uz šo lietotāju (Assign roles relative to this user)
- Izvēlieties piešķiramo lomu, piemēram, **Mentors/Pasniedzējs** (*Mentor/Tutor*), noklikšķinot uz attiecīgā vārda
- Sarakstā Iespējamie lietotāji (Potential users) atlasiet mentoru un nospiediet pogu Pievienot (Add), lai viņu pievienotu sarakstam Esošie lietotāji (Existing users)

Piešķirtais mentors varēs redzēt un piekļūt saviem piešķirtajiem mācību dalībniekiem – pieredzes pārņēmējiem **bloku izvēlnē (Block Drawer)** sadaļā **"Mani pieredzes pārņēmēji" (My Mentees)**.

| Mentoru tilks Skatit sarakstu                                                                                                    |                                                                                                    |                                     |
|----------------------------------------------------------------------------------------------------|----------------------------------------------------------------------------------------------------|-------------------------------------|
|                                                                                                    |                                                                                                    | y Mentees                           |
| Mentoru tilks                                                                                                    |                                                                                                    | <ul> <li>student test 02</li> </ul> |
|                                                                                                    | A                                                                                                    | ktivitātes                          |
| Mentoru fikls apvienos jaunos un topošos profesionājus ar p                                                                                                    | pieredzējušiem mentoriem dažādās jomās. Veidojot šo kopienu, mēs                                                                             | Datubāzes                           |
| Dalība līklā sniegs vērlīgas iespējas mācīties un attīstīties. Mentori piedāvās atbalstu, iedrošinājumu un praktiskus padomus, lai                                                                                                    |                                                                                                    | ) Forumi                            |
| palīdzētu pieredzes pārņēmējiem sasniegt savus personiskos un profesionālos mērķus. Neatkarīgi no tā, vai esi jauns profesionālis,<br>kurš meklē virzienu, vai pieredzējis speciālists, kurš vēlas dalīties savās zināšanās – <b>Mentoru fikls</b> ir domāts tieši Tev. |                                                                                                    | Tērzēšanas                          |
| Mūsu darbība pievērsīs īpašu uzmanību jauniešu iedrošināš<br>un fiklošanās iespējas <b>Mentoru fiklā</b> sniegs dalībniekiem nep                                                                                                    | anai rīkoties, lai mazinātu atalgojuma atšķirības starp dzimumiem. Forumi<br>sieciešamas rīkus un atbalstu, lai veidotu nozīmīgas parmaiņas. |                                     |
| Veidosim spēcīgu, sadarbībā balstītu tīklu, kas iedrošina ikvi                                                                                                    | ienu tā dalībnieku!                                                                                                    |                                     |
|                                                                                                    |                                                                                                    |                                     |
|                                                                                                    | Saraksta skats 🗢                                                                                                    |                                     |
|                                                                                                    | <b>F</b> ( )   <b>F</b> (                                                                                                    |                                     |
|                                                                                                    | 54.attels                                                                                                    |                                     |
|                                                                                                    |                                                                                                    |                                     |
|                                                                                                    |                                                                                                    |                                     |
|                                                                                                    |                                                                                                    |                                     |
|                                                                                                    |                                                                                                    |                                     |
|                                                                                                    |                                                                                                    |                                     |
|                                                                                                    |                                                                                                    |                                     |
|                                                                                                    |                                                                                                    |                                     |
|                                                                                                    |                                                                                                    |                                     |
|                                                                                                    |                                                                                                    |                                     |
|                                                                                                    |                                                                                                    |                                     |

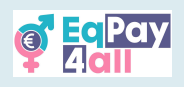

# 15 Iegūsti Moodle mobilo lietotni

Visa **EqPay4all** platforma ir pieejama arī jūsu mobilajā telefonā. Lai to izmantotu, nepieciešams lejupielādēt **Moodle mobilo lietotni** atbilstoši jūsu ierīces operētājsistēmai – Android vai iOS. Lai iegūtu lietotni, Klikšķiniet uz **"?"** (jautājuma zīmes) ikonas jebkurā **EqPay4all** vietnes **Iapas apakšējā Iabajā stūrī**. Izvēlieties saiti **"Get the mobile app"** (Iegūt mobilo lietotni).

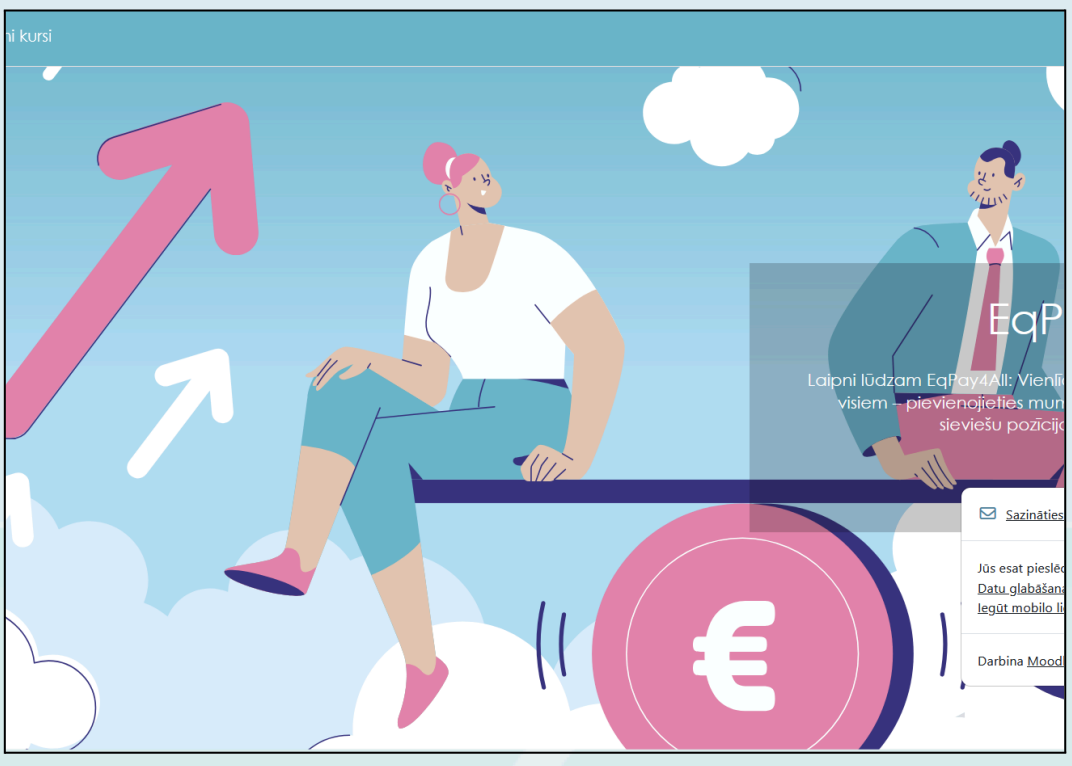

55.attēls

Tālāk veiciet šīs darbības:

- Sekojiet instrukcijām, lai lejupielādētu un instalētu lietotni savā ierīcē no App Store vai Google Play.
- Atveriet lietotni un klikšķiniet uz "I'm a learner" (Esmu mācību dalībnieks).
- Laukā "Your site" ievadiet adresi: 🔗 <u>https://vtt.eqpayforall.eu/</u>
- Nākamajā lapā klikšķiniet uz piedāvāto saiti.
- Ievadiet savu lietotājvārdu un paroli, un klikšķiniet "Login" (Pieteikties).

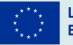

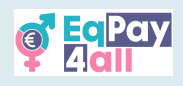

# 16. Problēmu novēršana un atbalsts

- Ja rodas tehniskas problēmas, pārbaudiet sadaļu **"Palīdzība" (Help)** Moodle platformā.
- Ja nevarat pieslēgties, mēģiniet atiestatīt paroli.
- Ja jums ir jautājumi par kursu saturu, sazinieties ar savu pasniedzēju.
- Ja problēmas turpinās, rakstiet uz Moodle administrācijas e-pastu <u>contact@eqpayforall.eu</u>.

Šī rokasgrāmata ir izveidota, lai palīdzētu jums orientēties un pilnvērtīgi izmantot EqPay4All Moodle platformu.

Lai jums veiksmīgas un iedvesmojošas mācības!

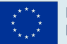